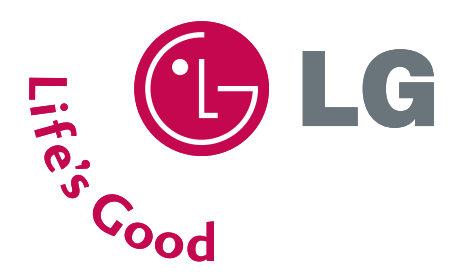

# **LG Electronics Inc.**

# LCD TV | PLASMA TV OWNER'S MANUAL

LCD TV MODELS 26LC2R 32LC2R 32LC3R

LCD TV MODELS PLASMA TV MODELS

42PC1R 42PC1RV 42PC1RVH 42PC7R 42PC7RH

Please read this manual carefully and completely before operating your set. Retain it for future reference. Record model number and serial number of the set. See the label attached on the back cover and quote this information to your dealer when you require service.

# WARNING

# IMPORTANT SAFETY INSTRUCTIONS

Important safety instructions shall be provided with each apparatus. This information shall be given in a separate booklet or sheet, or be located before any operating instructions in an instruction for installation for use and supplied with the apparatus.

This information shall be given in a language acceptable to the country where the apparatus is intended to be used.

The important safety instructions shall be entitled "Important Safety Instructions". The following safety instructions shall be included where applicable, and, when used, shall be verbatim as follows. Additional safety information may be included by adding statements after the end of the following safety instruction list. At the manufacturer's option, a picture or drawing that illustrates the intent of a specific safety instruction may be placed immediately adjacent to that safety instruction :

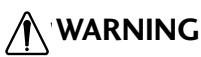

1

Read these instructions.

Keep these instructions. Heed all warnings. Follow all instructions.

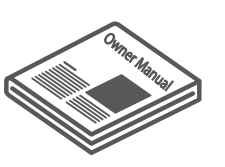

Do not place the product in direct sunlight or near heat sources such as heat registers, stove and so on.

This may cause a fire

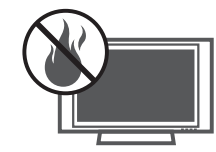

Do not use the product in damp place such as a bathroom or any place where it is likely to get wet.

This may cause a fire or could give an electric shock.

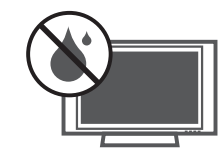

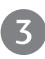

Bend antenna cable between inside and outside building to prevent rain from flowing in.

This may cause water damaged inside the product and could give an electric shock.

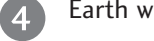

Earth wire should be connected.

If the earth wire is not connected, there is possible a danger of electric shock caused by the current leakage. If grounding methods are not possible, a separate circuit

breaker should be employed and installed by a qualified electrician.

Do not connect ground to telephone wires, lightning rods or gas pipe.

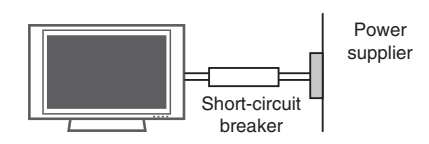

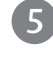

Do not placing anything containing liquid on top of the product.

This may cause a fire or could give an electric shock.

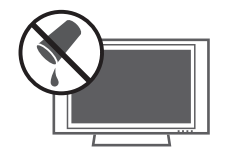

Wet Location Marking :

Apparatus shall not be exposed to dripping or splashing and no objects filled with liquids, such as vases, shall be placed on the apparatus.

Do

Do not insert any object into the exhaust vent.

This may cause a fire or could give an electric shock.

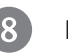

Do not place heavy objects on the product.

This may cause serious injury to a child or adult.

# WARNING

# IMPORTANT SAFETY INSTRUCTIONS

9

Do not use water the product while cleaning.

This may cause damaged the product or could give an electric shock.

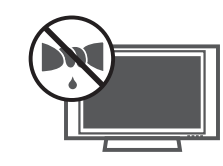

In case of smoke or strange smell from the product, switch it off, unplug it from the wall outlet and contact your dealer or service center.

This may cause a fire or could give an electric shock.

Do not attempt to service the product yourself. Contact your dealer or service center.

This may cause damaged the product or could give an electric shock.

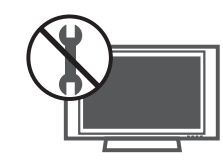

During a lightning thunder, unplug the product from the wall outlet and don't touch an antenna cable.

This may cause damaged the product or could give an electric shock.

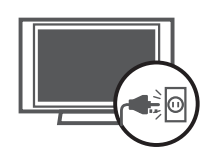

### 

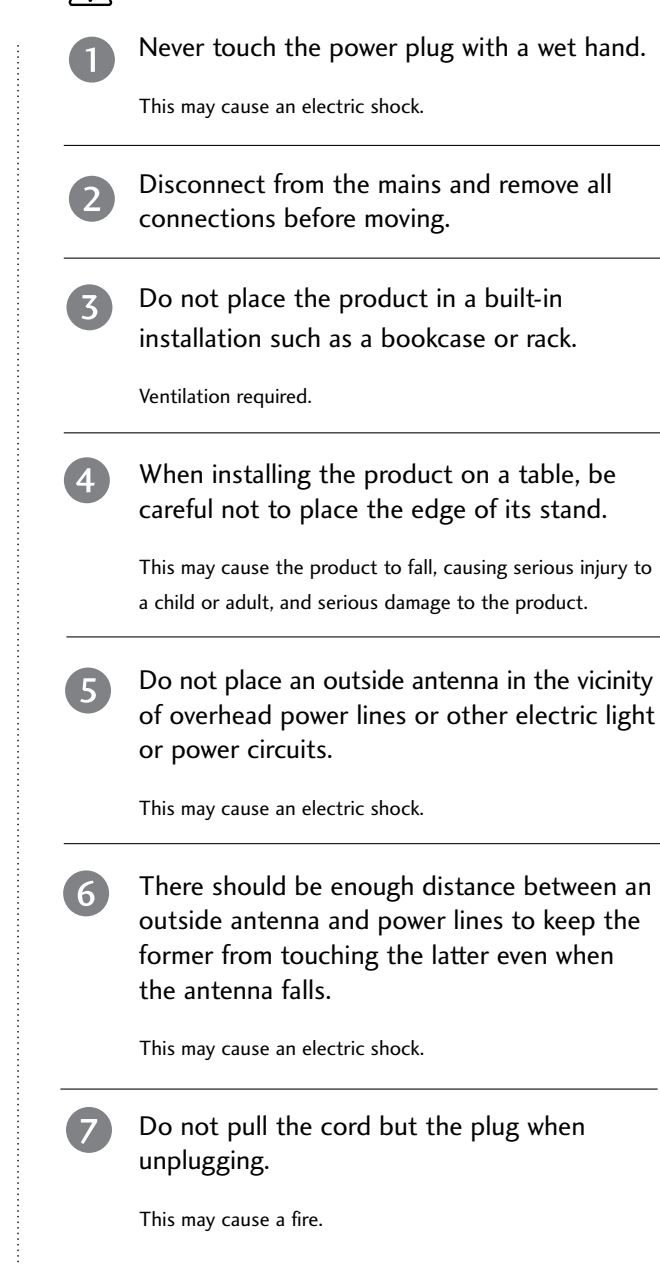

# WARNING

WARNING

# Contact the service center once a year to clean the internal part of the product. Accumulated dust can cause mechanical failure.

The distance between eyes and the screen should be about 5 - 7 times as long as diagonal length of the screen.

If not, eyes will strain.

Unplug the product from the wall outlet when it is left unattended and unused for long periods of time.

Accumulated dust may cause a fire or an electric shock from deterioration or electric leakage.

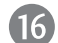

13)

(14)

15)

#### Only use the specified batteries.

This make cause damaged the product or could give an electric shock.

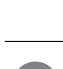

10

M

12

NOTE

Do not plug when the power cord or the plug is damaged or the connecting part of the power outlet is loose.

Ensure the power cord doesn't trail across

This may cause a fire or an electric shock.

any hot objects like a heater.

This may cause a fire or an electric shock.

Dispose of used batteries carefully to protect a child from eating them.

In case that it eats them, take it to see a doctor immediately.

When moving the product assembled with speakers do not carry holding the speakers.

This may cause the product to fall, causing serious injury to a child or adult, and serious damage to the product.

Unplug this product from the wall outlet before cleaning. Do not use liquid cleaners or aerosol cleaners.

This may cause damaged the product or could give an electric shock.

# CONTENTS

| WARNING     | 1 |
|-------------|---|
| BENEFIT     | 6 |
| ACCESSORIES | 7 |

#### INTRODUCTION

| Controls / Connection Options | 8-11  |
|-------------------------------|-------|
| Remote Control Key Functions  | 12-13 |

#### INSTALLATION

| Stand Installation / Desktop pedestal Installation 14-15 |
|----------------------------------------------------------|
| Altitude                                                 |
| How to join the product assembly to the wall             |
| to protect the set tumbling17                            |
| Basic Connection /                                       |
| How to Remove the Cable Management                       |

#### **CONNECTIONS & SETUP**

| Antenna Connection            |  |
|-------------------------------|--|
| VCR Setup                     |  |
| External Equipment Connection |  |
| DVD Setup                     |  |
| STB(SET-TOP BOX) Setup        |  |
| PC Setup                      |  |
| Turning the TV On             |  |
|                               |  |

#### **SPECIAL FUNCTIONS**

PIP (Picture-In-Picture)

| Watching PIP                               | 30  |
|--------------------------------------------|-----|
| Channel Selection for Sub Picture          | 30  |
| Input Source Selection for Sub Picture     | 30  |
| Sub Picture Size Adjustment (PIP mode only | )30 |
| Moving the Sub Picture (PIP mode only)     | 30  |

#### **TV MENU**

| On Screen Menus Selection and Adjustment   | .31 |
|--------------------------------------------|-----|
| Channel Menu Options                       |     |
| Auto program: Channel Search               | .32 |
| Manual program: Adding/Deleting Channels . | .33 |
| Fine tuning                                | .34 |
| Favorite Channels Setup                    | .35 |

#### Picture Menu Options

| Auto Picture Control (APC)           |    |
|--------------------------------------|----|
| Picture Adjustment (APC-User option) | 37 |
| Auto Color Temperature Control (ACC) | 38 |
| Manual Color Temperature Control     |    |
| (ACC - User option)                  | 39 |
| <b>XD</b> Function                   | 40 |
| Advanced-Cinema                      | 41 |
| Advanced-Black level                 | 42 |
| Reset                                | 43 |

#### Sound Menu Options

| Digital Auto Sound Processing (DASP) | 44 |
|--------------------------------------|----|
| Sound Frequency Adjustment           |    |
| (DASP - User option)                 | 45 |
| Auto Volume Leveler (AVL)            | 46 |
| Stereo/SAP Broadcasts Setup          | 46 |
| Balance Adjustment                   | 47 |
| Speaker                              | 48 |
|                                      |    |

#### Time Menu Options

| Clock Setup  | 49 |
|--------------|----|
| On/Off Timer | 50 |
| Auto Off     | 51 |
| Sleep Timer  | 51 |

#### Special Menu Options

| Language                                   | 52 |
|--------------------------------------------|----|
| Key Lock                                   | 53 |
| ISM (Image Sticking Minimization) Method . | 54 |
| Low Power                                  | 55 |
| Closed Captions                            | 56 |
| XD Demo                                    | 57 |

### TV MENU

#### Screen Menu Options

| Auto Configure (RGB [PC] mode only)  | 58 |
|--------------------------------------|----|
| Manual Configure                     | 59 |
| Setting the Picture Format           | 60 |
| Selecting Wide VGA/XGA mode          | 61 |
| Initializing                         |    |
| (Reset to original factory settings) | 62 |

### APPENDIX

| External Control Device Setup |       |
|-------------------------------|-------|
| IR Codes                      | 70    |
| Remote control IR codes       | 71    |
| Programming the Remote        | 72    |
| Programming code              | 72-73 |
| Troubleshooting Checklist     | 74-75 |
| Maintenance                   | 76    |
| Product Specifications        | 77-79 |

# BENEFIT

#### What is a Plasma TV ?

Using plasma is the best way to achieve flat panel displays with excellent image quality and large screen sizes that are easily viewable. The Plasma TV can be thought of as a descendant of the neon lamp and or a series of fluorescent lamps.

#### How does it work?

Plasma TV is an array of cells, known as pixels, which are comprised of three sub-pixels, corresponding to the colors red, green, and blue. Gas in a plasma state is used to react with phosphors in each subpixel to produce colored light (red, green, or blue). These phosphors are the same types used in Cathode Ray Tube (CRT) devices such as televisions and common computer monitors.

Plasma TV offers a rich, dynamic display because each sub-pixel is individually controlled by advanced electronics to produce over 16 million different colors. This means that you get perfect images that are easily viewable in a display that is fewer than five inches thick.

#### 160° - Wide angle range of vision

Your flat panel plasma screen offers an exceptionally broad viewing angle of over 160 degrees. This means that the display is clear and visible to viewers anywhere in the room.

#### Wide Screen

The wide screen offers a theater-like experience in your own home.

#### Multimedia

Connect your plasma display to a PC and use it for conferencing, games, and Internet browsing. The Picture-in-Picture feature allows you to view your PC and video images simultaneously.

#### Versatile

The light weight and thin size makes it easy to install your plasma display in a variety of locations where conventional TVs do not fit.

The Plasma TV Manufacturing Process: a few minute colored dots may be present on the Plasma TV screen

The Plasma TV is composed of 0.9 to 2.2 million cells. A few cell defects will normally occur in the Plasma TV manufacturing process. Several tiny, minute colored dots visible on the screen should be acceptable. This also occurs in other Plasma TV manufacturers' products. The tiny dots appearing does not mean that this Plasma TV is defective. Thus a few cell defects are not sufficient cause for the Plasma TV to be exchanged or returned. Our production technology minimizes these cell defects during the manufacture and operation of this product.

#### FOR LCD TV

If the TV feels cold to the touch, there may be a small "flicker" when it is turned on. This is normal, there is nothing wrong with TV.

Some minute dot defects may be visible on the screen, appearing as tiny red, green, or blue spots. However, they have no adverse effect on the monitor's performance.

Avoid touching the LCD screen or holding your finger(s) against it for long periods of time. Doing so may produce some temporary distortion effects on the screen.

#### On Disposal

- a. The fluorescent lamp used in this product contains a small amount of mercury.
- b. Do not dispose of this product with general household waste.
- c. Disposal of this product must be carried out in accordance to the regulations of your local authority.

# INTRODUCTION

# ACCESSORIES

Ensure that the following accessories are included with your product. If an accessory is missing, please contact the dealer where you purchased the product.

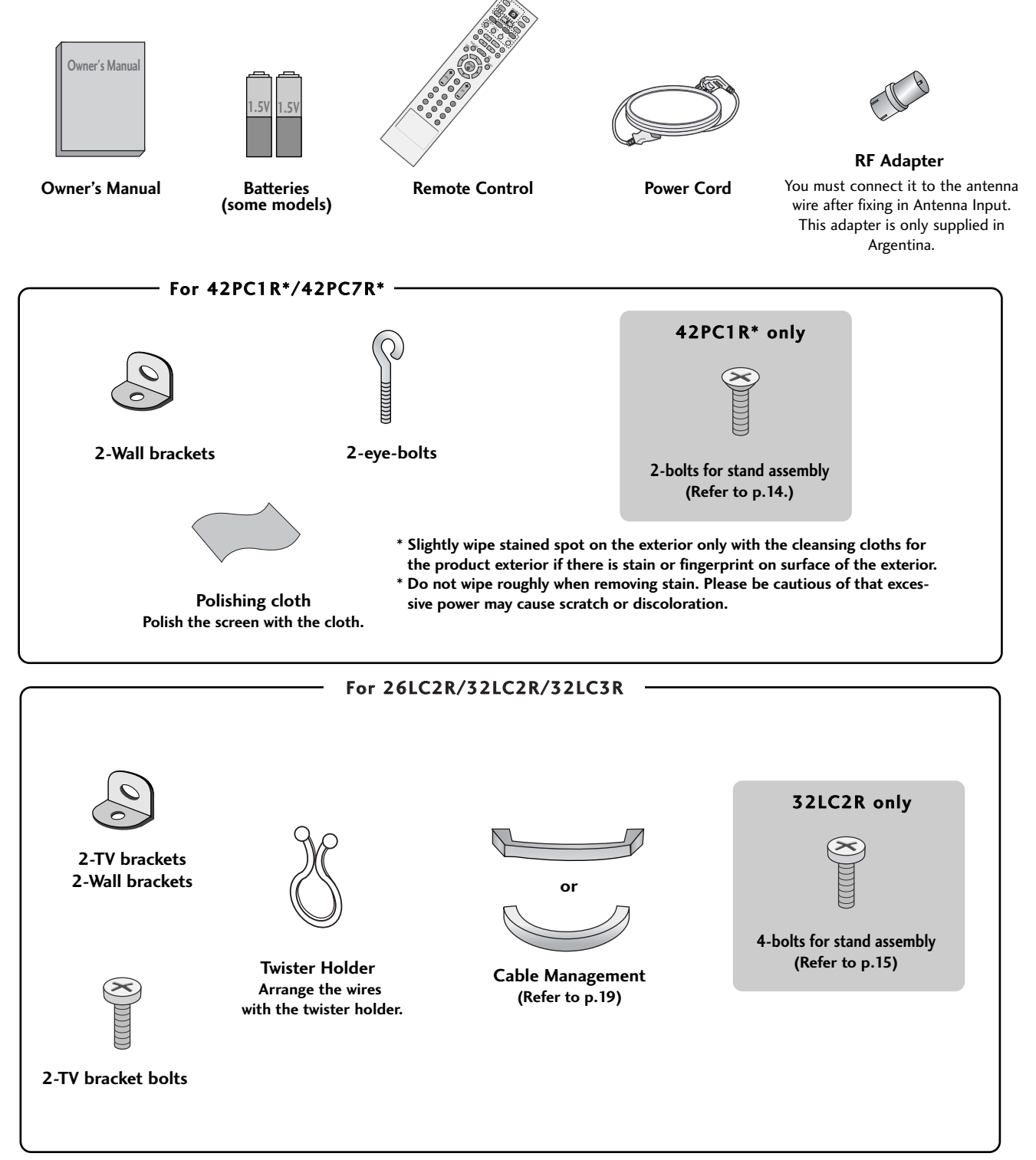

# INTRODUCTION

# CONTROLS

This is the front panel of models 42PC1R\* TVs.

This is a simplified representation of the front panel. Here shown may be somewhat different from your TV.

Front Panel Controls

42PC1R\*

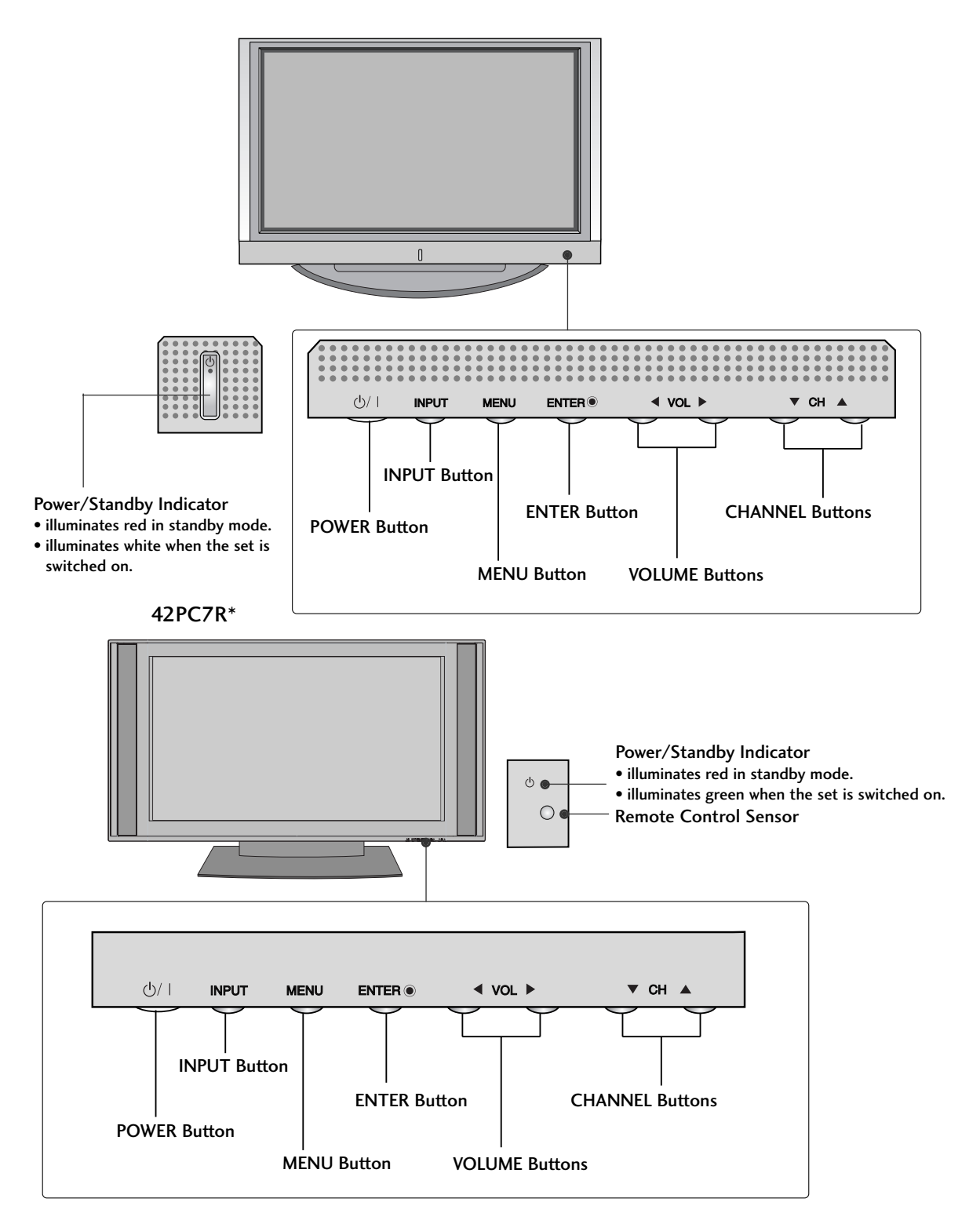

# CONNECTION OPTION

This is the back panel of model 42PC1R\*.

#### 42PC1R\*

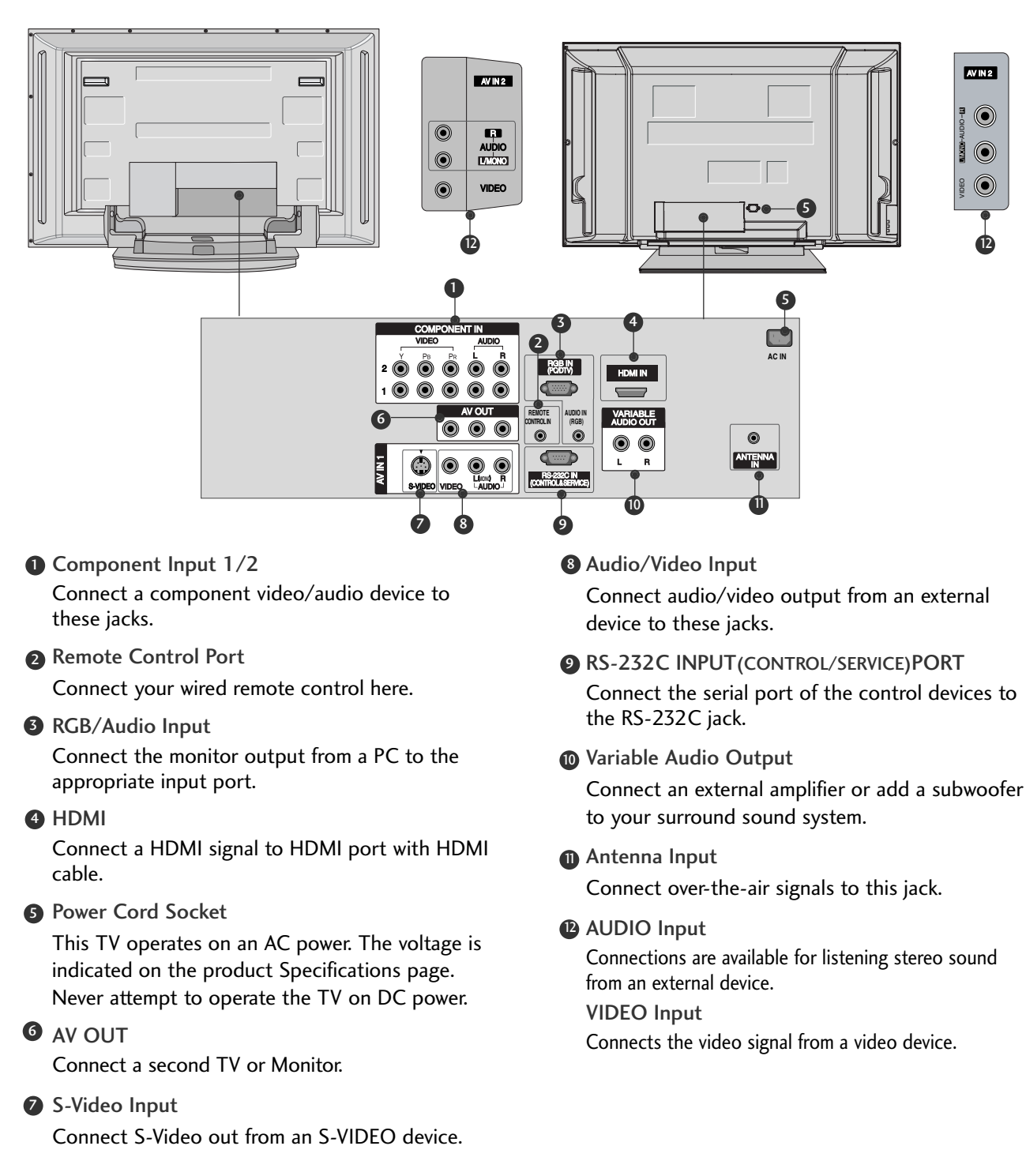

42PC7R\*

# INTRODUCTION

# CONTROLS

This is the front panel of models 26/32LC2R/32LC3R TVs.

This is a simplified representation of the front panel. Here shown may be somewhat different from your TV.

#### **Front Panel Controls**

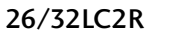

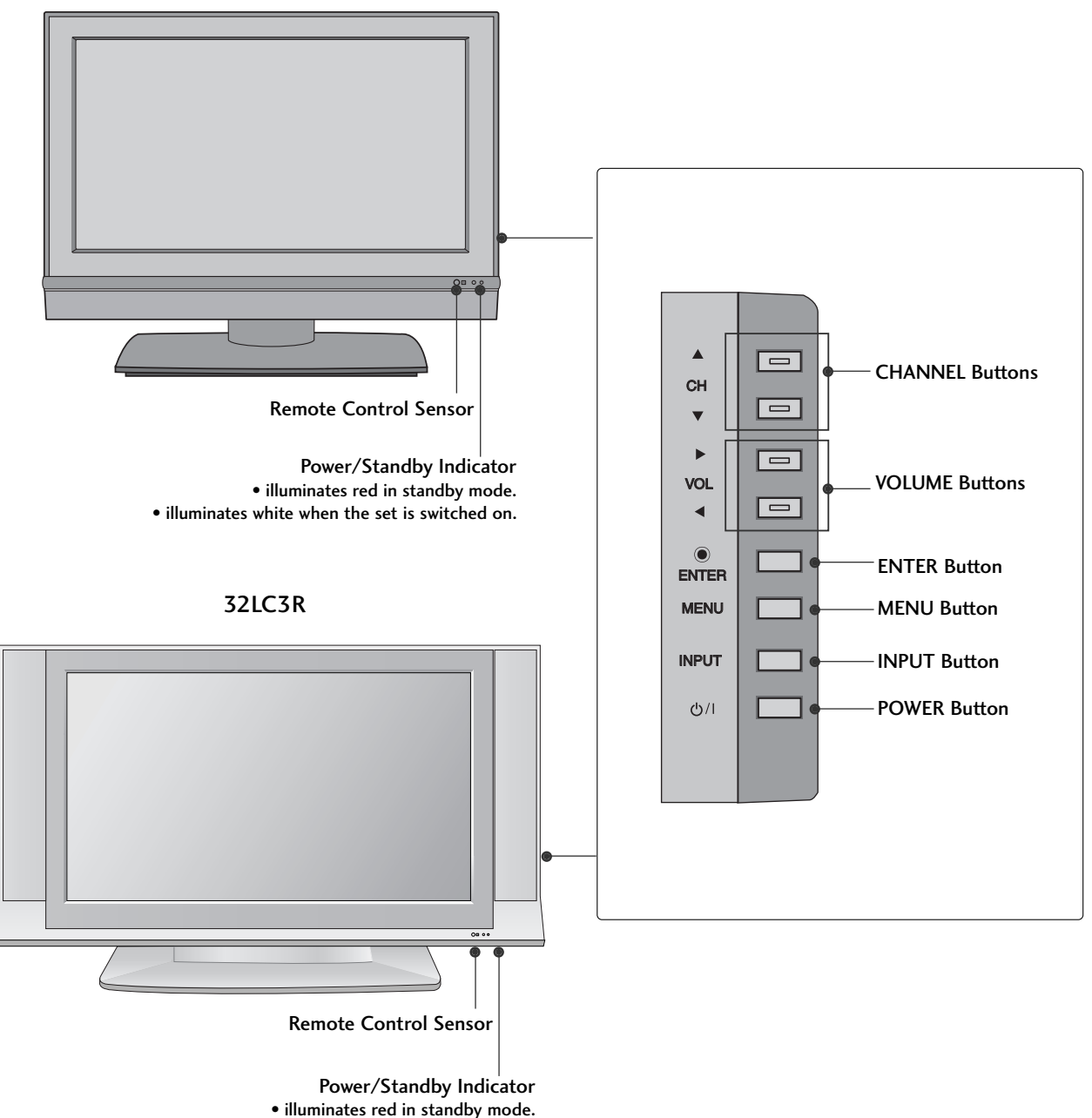

illuminates red in standby mode.illuminates white when the set is switched on.

INTRODUCTION

# **CONNECTION OPTIONS**

This is a back panel of 26LC2R/32LC2R/32LC3R.

#### **Back Connection Panel**

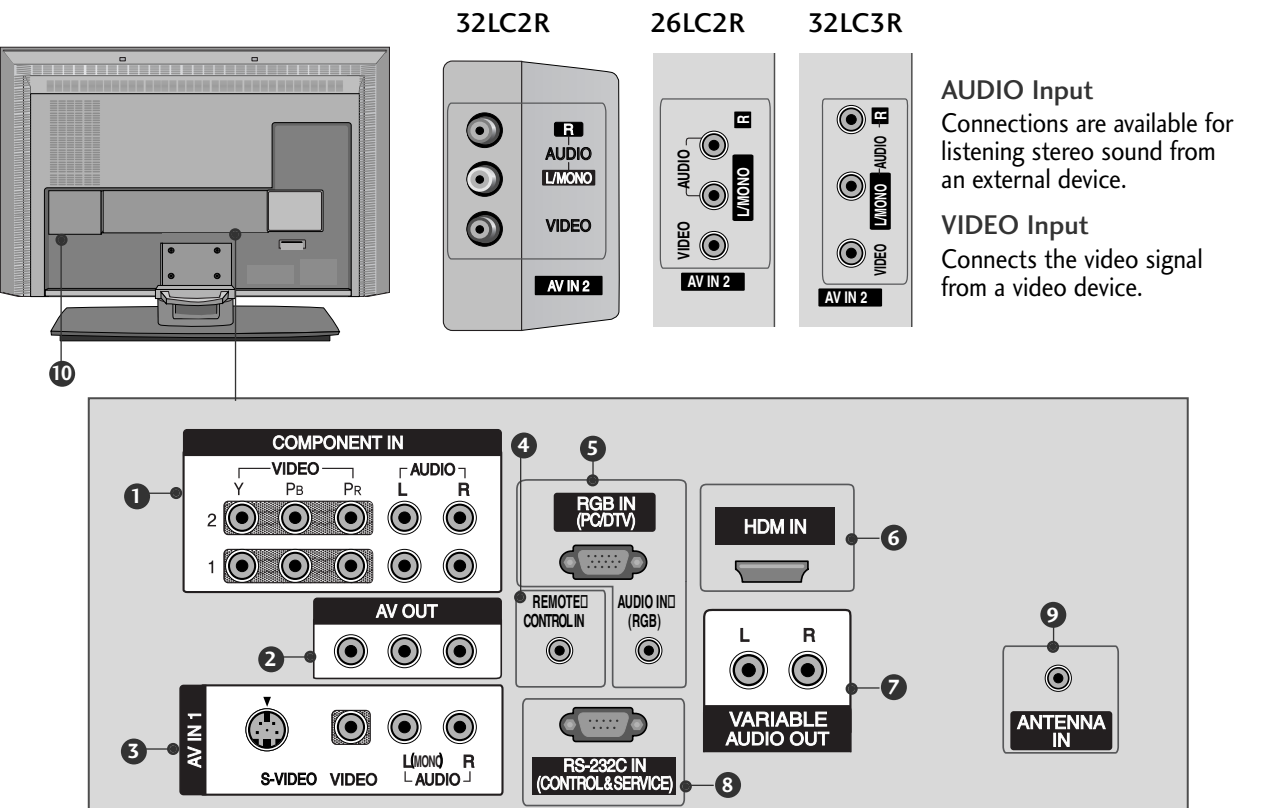

#### COMPONENT IN

Connect a component video/audio device to these jacks.

#### **2** AV OUT

Connect a second TV or monitor.

#### AV (Audio/Video) IN 1

Connect audio/video output from an externa device to these jacks.

#### S-VIDEO

Connect S-Video out from an S-VIDEO device.

#### 4 Remote Control Port

Connect your wired remote control.

#### **G** RGB/AUDIO IN

Connect the monitor output from a PC to the appropriate input port.

#### 6 HDMI IN

Connect a HDMI signal. Or DVI(VIDEO)signal to the this port with a DVI to HDMI cable.

#### VARIABLE AUDIO OUT

Connect an external amplifier or add a subwoofer to your surround sound system.

8 RS-232C IN (CONTROL &SERVICE) PORT Connect to the RS-232C port on a PC.

## ANTENNA IN Connect over the air signals to

Connect over-the-air signals to this jack.

Power Cord Socket For operation with AC power. Caution: Never attempt to operate the TV on DC power.

# INTRODUCTION

# **REMOTE CONTROL KEY FUNCTIONS**

When using the remote control, aim it at the remote control sensor on the TV.

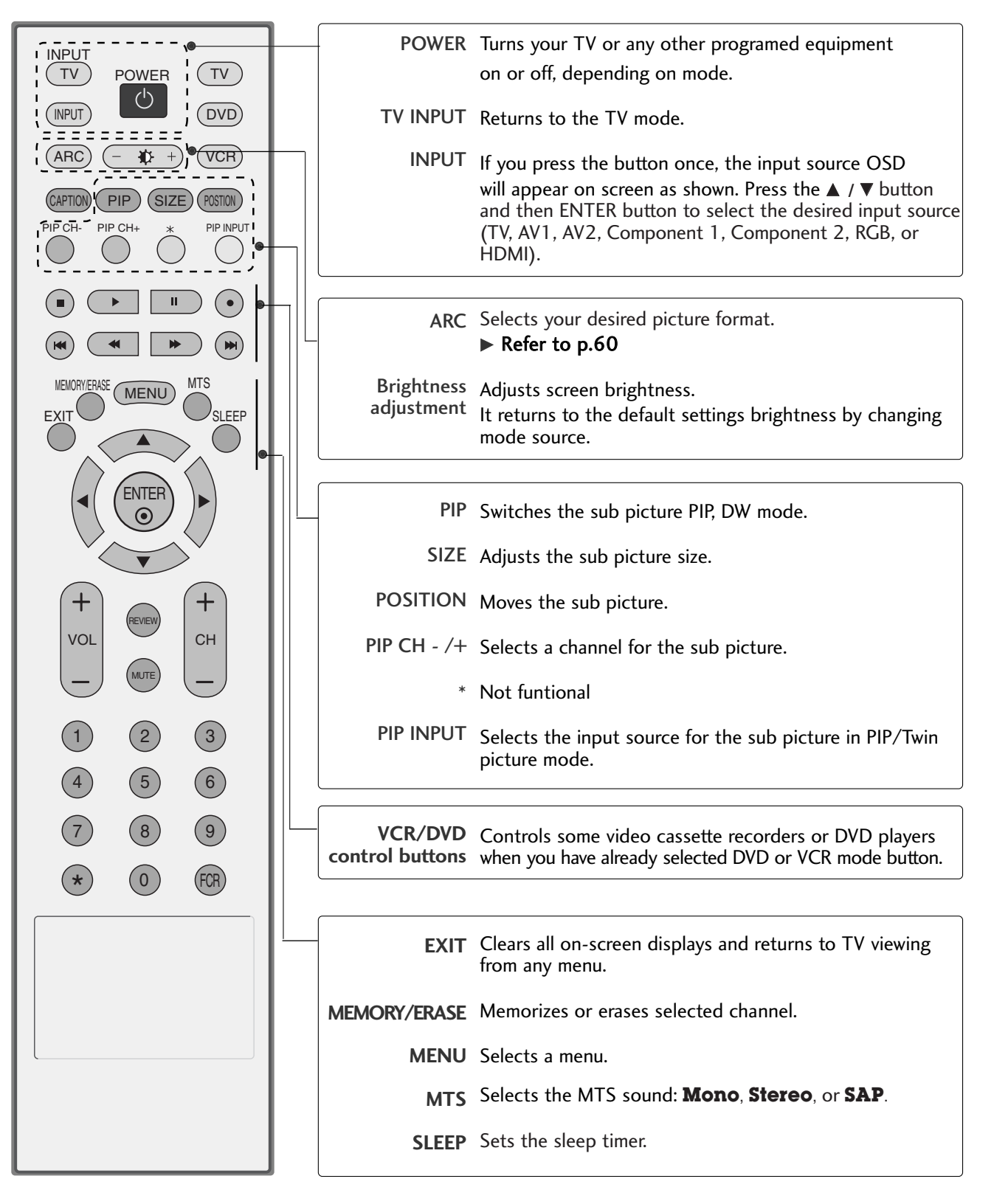

INTRODUCTION

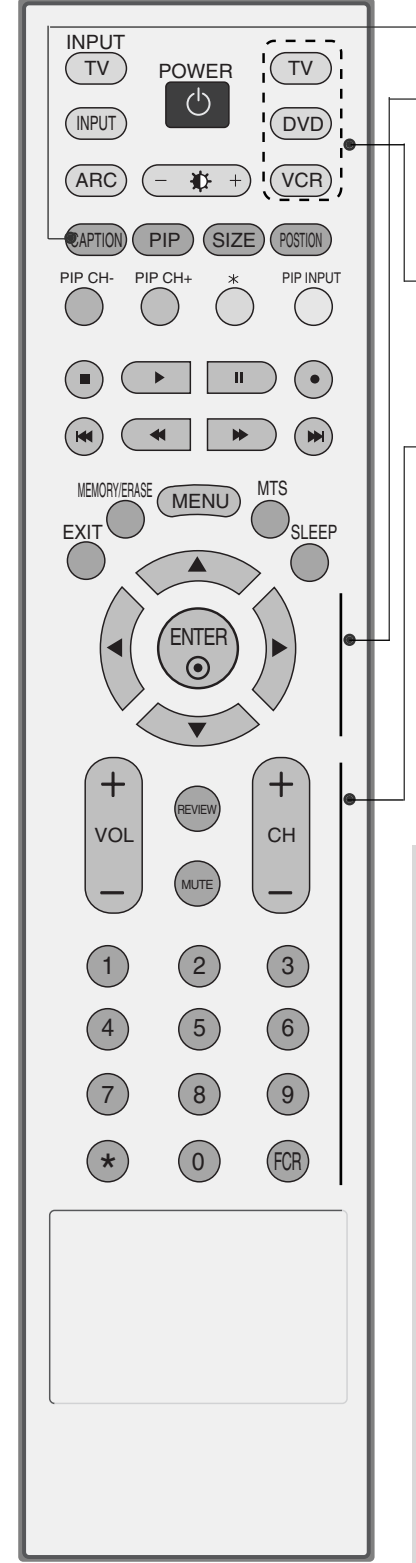

| CAPTION                               | Selects CAPTION mode.                                                                         |  |
|---------------------------------------|-----------------------------------------------------------------------------------------------|--|
| THUMBSTICK<br>(Up/Down/Left<br>Right) | Allows you to navigate the on-screen menus and adjust the system settings to your preference. |  |
| ENTER                                 | Accepts your selection or displays the current mode.                                          |  |
| MODE                                  | Selects the remote operating modes.                                                           |  |
| VOLUME UP<br>/DOWN                    | Increases/decreases the sound level.                                                          |  |
| REVIEW                                | Returns to the previously viewed channel.                                                     |  |
| MUTE                                  | Switches the sound on or off.                                                                 |  |
| CHANNEL<br>UP/DOWN                    | Selects available channels found during Manual scan.                                          |  |
| 0~9 number<br>button                  | Selects a channel.<br>Selects numbered items in a menu.                                       |  |
| FCR                                   | Selects a favorite channel.                                                                   |  |

### **Installing Batteries**

- Open the battery compartment cover on the back side and install the batteries matching correct polarity (+ with +, - with -).
- Install two 1.5V AA batteries. Don't mix old or used batteries with new ones.

Close cover.

environment.

#### **Remote control effective range**

- Use a remote control up to 7 meters distance and 30 degree (left/right) within the receiving unit scope.
- Dispose of used batteries in a recycle bin to preserve

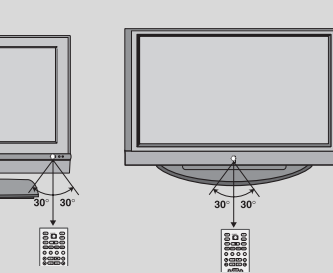

# **INSTALLATION**

# STAND INSTALLATION Installation Instruction Unfolding the stand base

This feature is not available for all models.

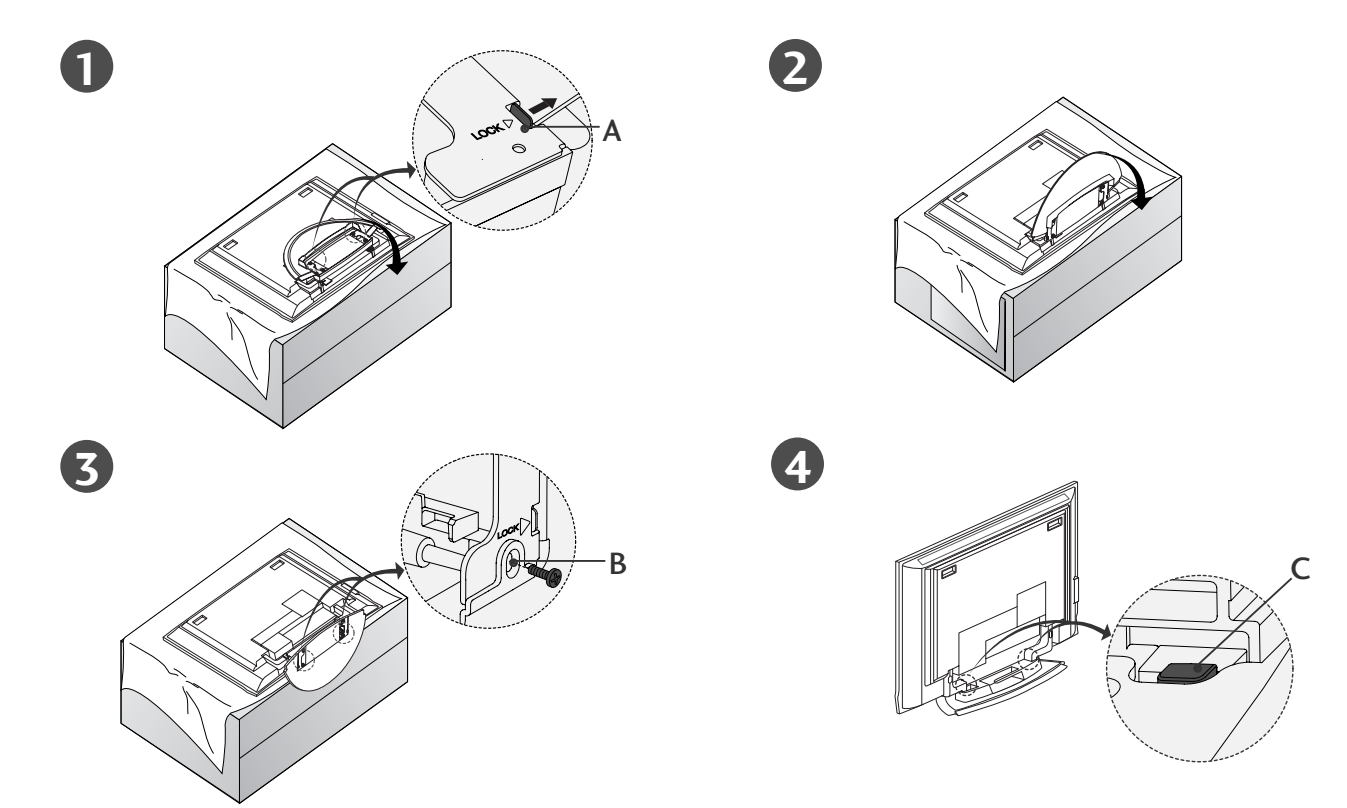

- Place the set with the screen facing down on a cushion or soft cloth as shown in Figures 1. Before unfolding the stand, please make sure two locks (A)on the bottom of the stand push outward.
- Pull the stand out as shown above in Figures 2 ~ 3. After unfolding the stand, please insert and tighten the screws in the holes (B)on the bottom of the stand.
- When connecting cables to the set, Do not disengage the lock (C). This may cause the set to fall, causing serious bodily injury and serious damage to the set.

#### NOTE

Figures shown here may be slightly different from your set.

#### When closing the stand for storage

First remove the screws in the holes (B)on the bottom of the stand. And then pull two Hooks (D)of the stand bottom and fold the stand into the back of the set.

After folding, push two Locks (A)of the stand bottom outward.

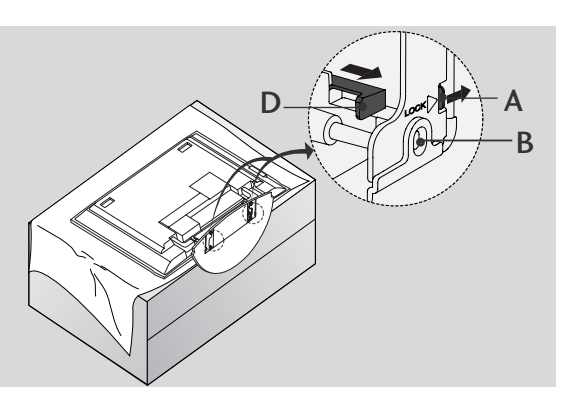

# INSTALLATION STAND INSTALLATION

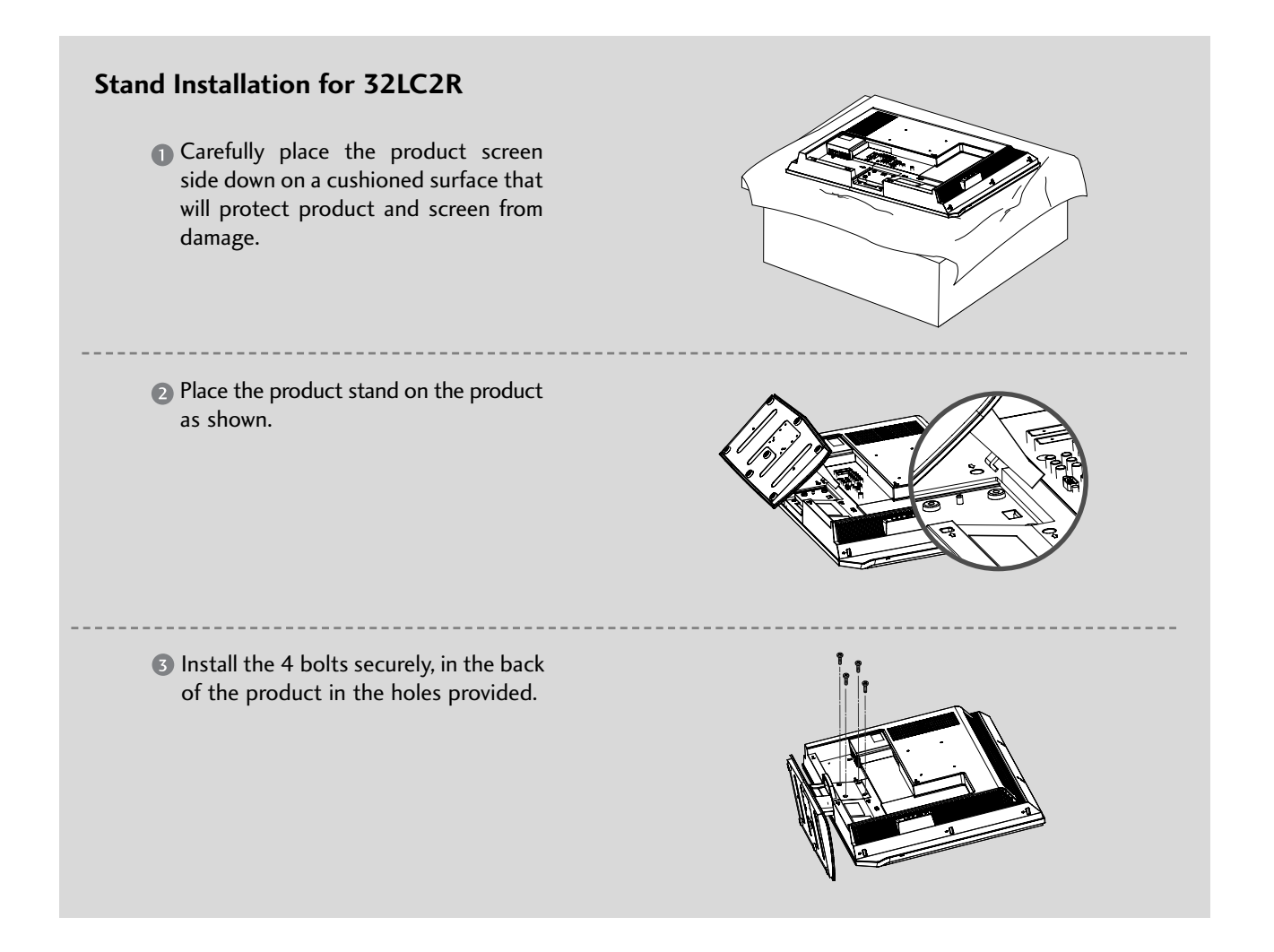

# DESKTOP PEDESTAL INSTALLATION

For proper ventilation, allow a clearance of 4inches on each side from the wall.

#### 26/32LC2R/32LC3R

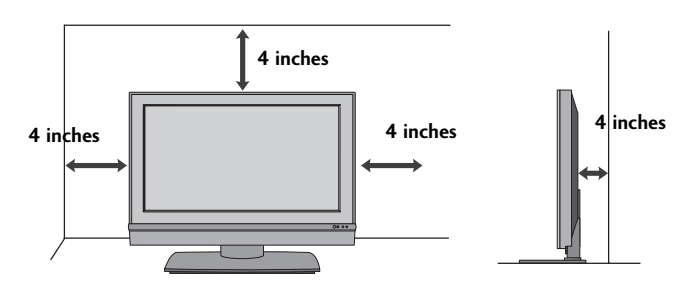

#### **A** CAUTION

Ensure adequate ventilation by following the clearance recommendations.

INTRODUCTION

# INSTALLATION

- The TV can be installed in various ways such as on a wall, or on a desktop etc.
- The TV is designed to be mounted horizontally.

#### GROUNDING

Ensure that you connect the earth ground wire to prevent possible electric shock. If grounding methods are not possible, have a qualified electrician install a separate circuit breaker. Do not try to ground the unit by connecting it to telephone wires, lightening rods, or gas pipes.

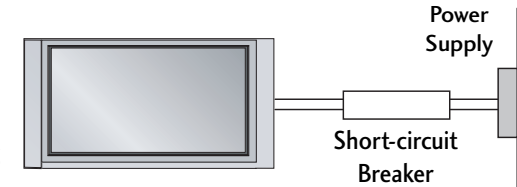

#### **Desktop Pedestal Installation**

For proper ventilation, allow a clearance of 4" on each side and from the wall.

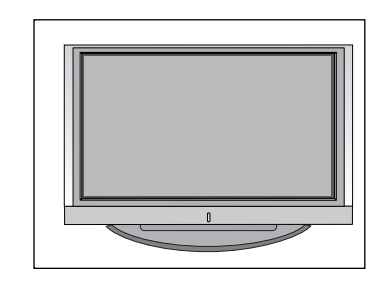

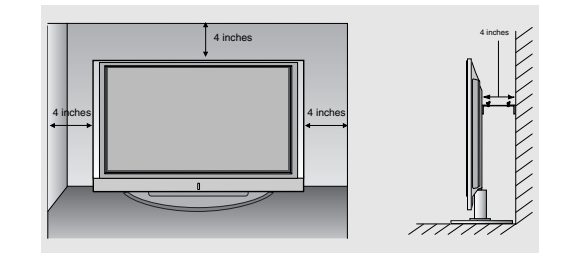

#### Wall Mount: Horizontal installation

For proper ventilation, allow a clearance of 4" on each side and from the wall. Detailed installation instructions are available from your dealer, see the optional Tilt Wall Mounting Bracket Installation and Setup Guide.

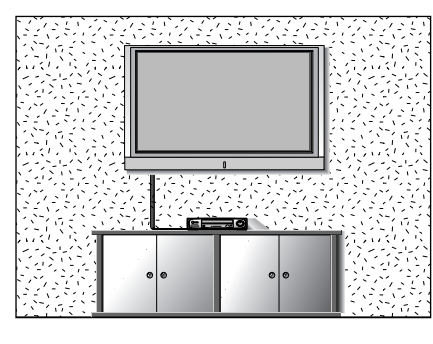

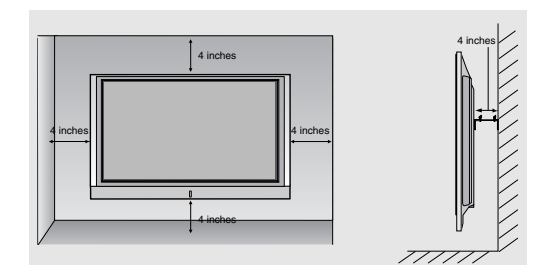

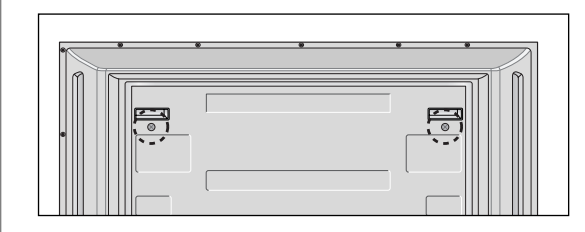

#### <Only 42PC1R\*> Remove two screws of the backside of the set before installing the wall mounting bracket.

# HOW TO JOIN THE PRODUCT ASSEMBLY TO THE WALL TO PROTECT THE SET TUMBLING

- Set it up close to the wall so the product doesn't fall over when it is pushed backwards.
- The instructions shown below is a safer way to set up the product, which is to fix it on the wall so the product doesn't fall over when it is pulled in the forward direction. It will prevent the product from falling for-ward and hurting people. It will also prevent the product from damage caused by fall. Please make sure that children don't climb on or hang from the product.

42PC1R\*/42PC7R\*

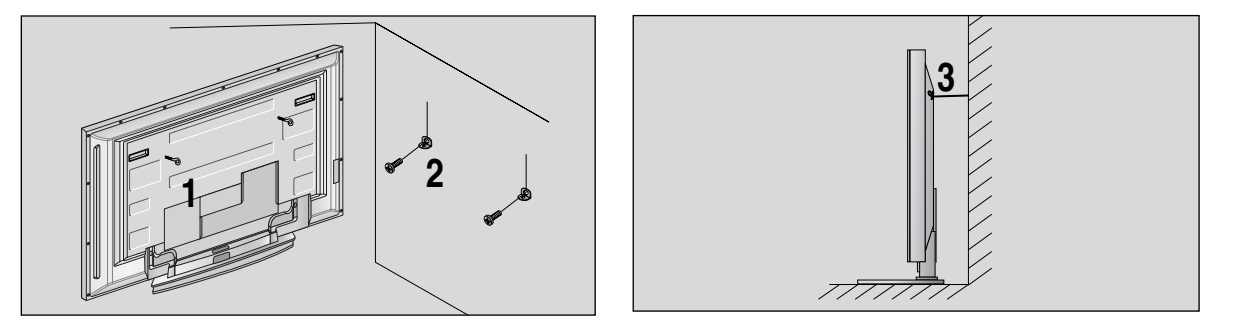

#### 26/32LC2R/32LC3R

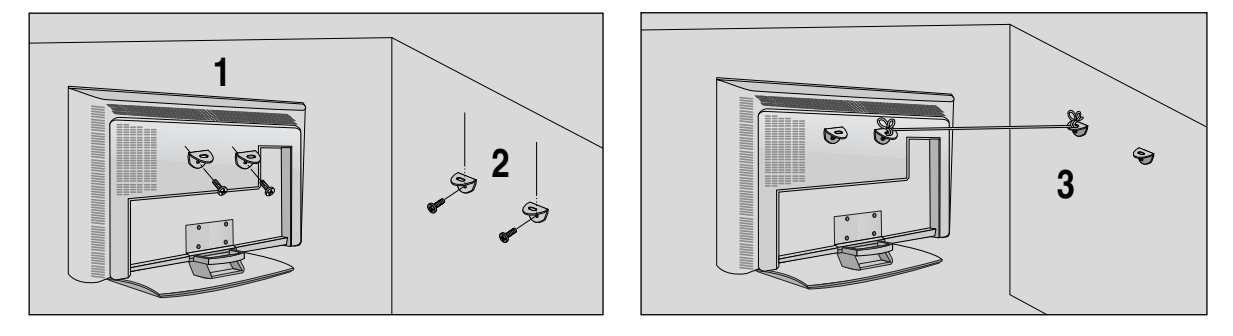

- **1** Use the bracket and the bolt to fix the product to the wall as shown in the picture.
- **2** Secure the bracket with the bolt (not provided as parts of the product, must purchase separately) on the wall.
- <sup>(3)</sup> Use a sturdy rope (not provided as parts of the product, must purchase separately) to tie the product. It is safer to tie the rope so it becomes horizontal between the wall and the product.

#### NOTE

- ▶ When moving the product to another place undo the ropes first.
- ▶ Use a product holder or a cabinet that is big and strong enough for the size and weight of the product.
- To use the product safely make sure that the height of the bracket that is mounted on the wall is same as that of the product.

# INSTALLATION

# **BASIC CONNECTION**

Arrange the cables as shown picture.

INTRODUCTION

42PC1R\*

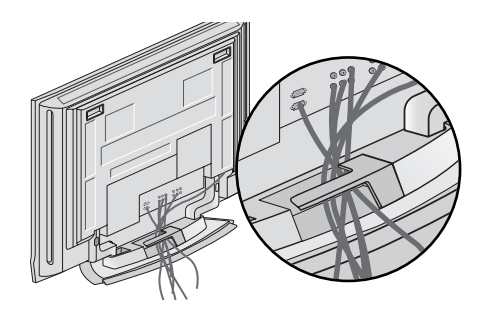

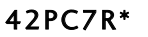

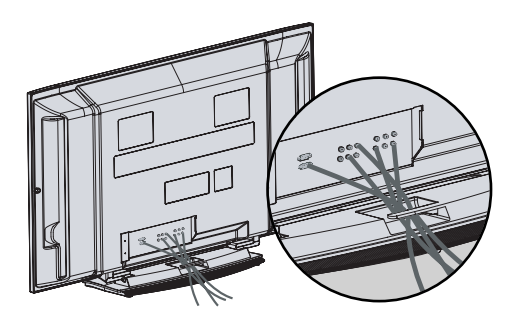

# BASIC CONNECTION (Only 26LC2R/32LC2R/32LC3R)

Connect the cables as necessary. After connecting the cables neatly, arrange the cables to the Cable Holder.

To connect an additional equipment, see the **Connection & Setup** section.

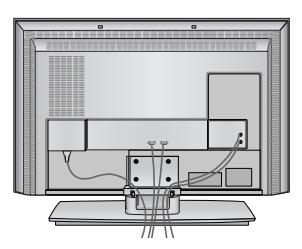

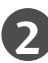

て

Install the **CABLE MANAGEMENT** as shown.

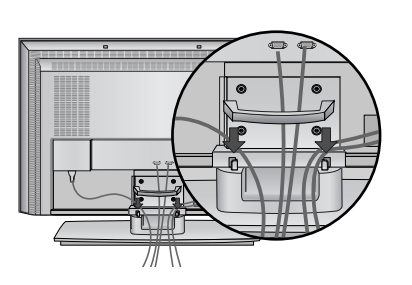

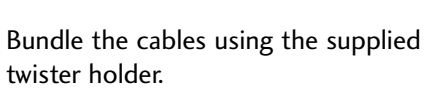

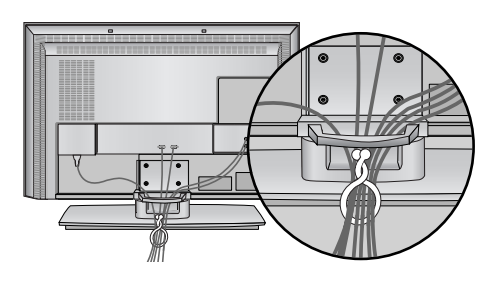

HOW TO REMOVE THE CABLE MANAGEMENT

#### ► For 26/32LC2R

Hold the **CABLE MANAGEMENT** with both hands and pull it upward.

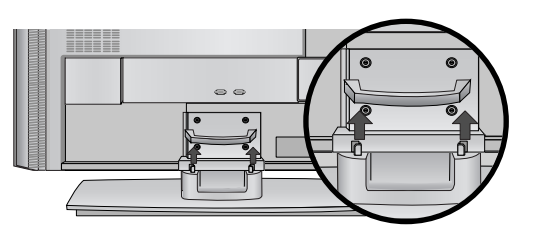

► For 32LC3R

Hold the **CABLE MANAGEMENT** with both hands and pull it downward.

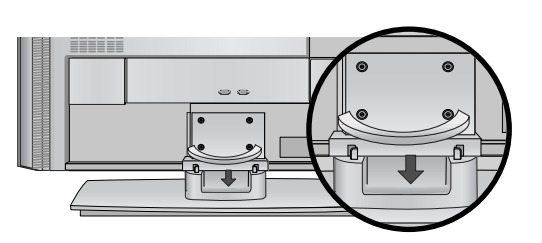

#### NOTE

Do not hold the CABLE MANAGEMENT when moving the product. If the product is dropped, you may be injured or the product may be broken.

# **CONNECTIONS & SETUP**

# ANTENNA CONNECTION

- For optimum picture quality, adjust antenna direction.
- An antenna cable and converter are not supplied.

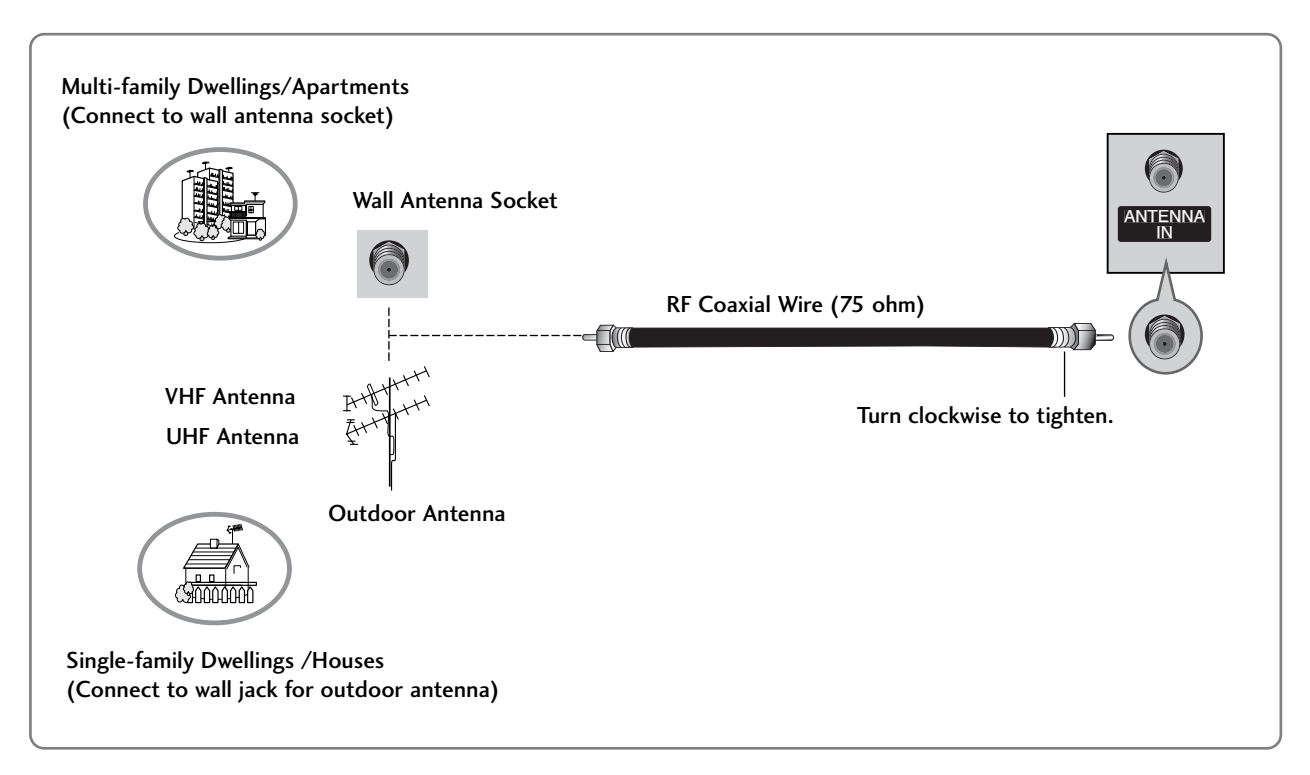

- In poor signal areas, to get better picture quality, install a signal amplifier to the antenna as shown to the right.
- If signal needs to be split for two TVs, use an antenna signal splitter for connection.

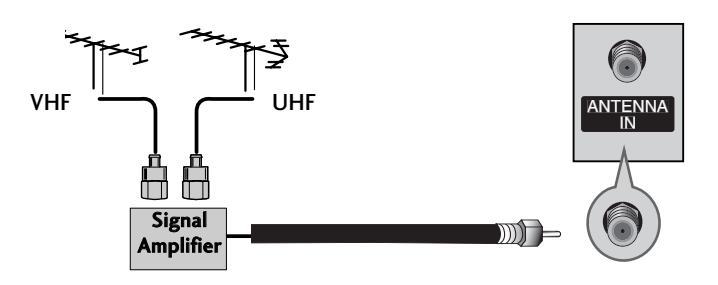

# VCR SETUP

- To avoid picture noise (interference), leave an adequate distance between the VCR and TV.
- Typically a frozen still picture from a VCR. If the 4:3 picture format is used; the fixed images on the sides of the screen may remain visible on the screen.

#### When connecting with an antenna

Connect the **ANT OUT** socket of the VCR to the **ANTENNA IN** socket on the set.

Connect the antenna cable to the RF antenna socket of the VCR.

Press the **PLAY** button on the VCR and match the appropriate channel between the TV and VCR for viewing.

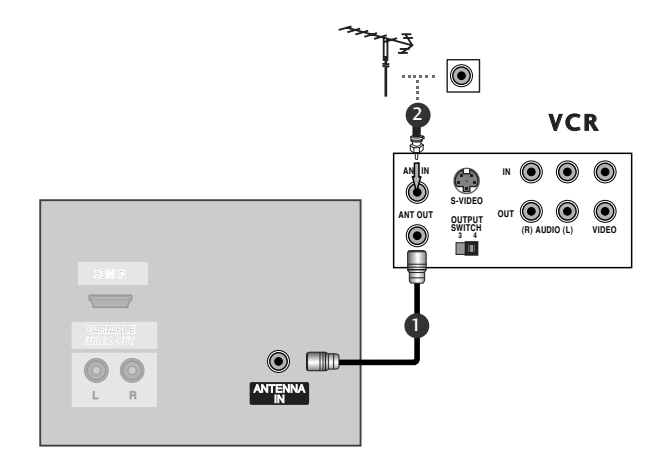

### When connecting with a RCA cable

Connect the **AUDIO/VIDEO** jacks between TV and VCR. Match the jack colors (Video = yellow, Audio Left = white, and Audio Right = red).

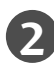

Insert a video tape into the VCR and press PLAY on the VCR. (Refer to the VCR owner's manual.)

Select **AV1** input source using the **INPUT** button on the remote control.

- If connected to AV IN 2, select AV2 input source.

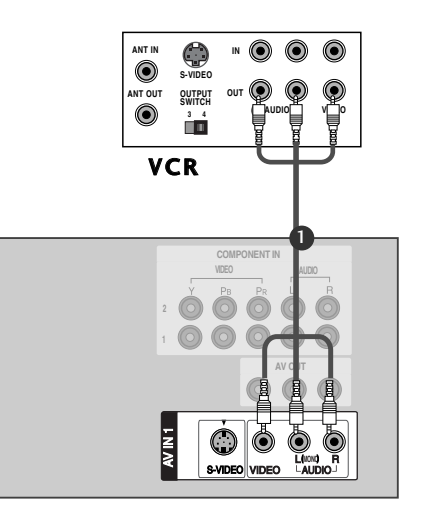

#### NOTE

▶ If you have a mono VCR, connect the audio cable from the VCR to the AUDIO L/MONO jack of the set.

# VCR SETUP

### When connecting with an S-Video cable

1

Connect the S-VIDEO output of the VCR to the S-VIDEO input on the set. The picture quality is improved; compared to normal composite (RCA cable) input.

Connect the audio outputs of the VCR to the AUDIO input jacks on the set.

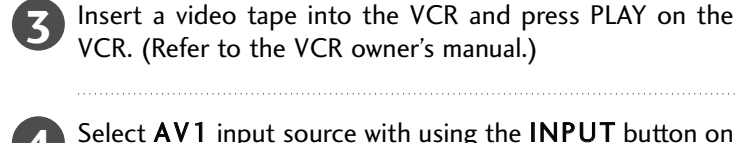

Select AV1 input source with using the INPUT button on the remote control.

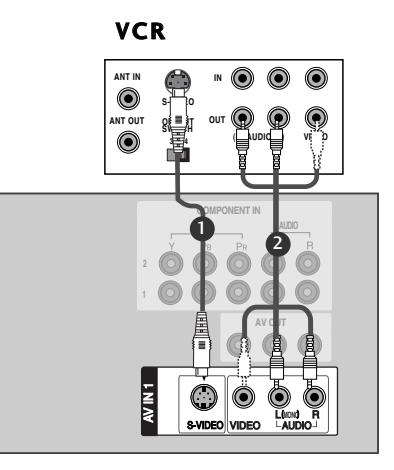

#### NOTE

If both S-VIDEO and VIDEO sockets have been connected to the S-VHS VCR simultaneously, only the S-VIDEO can be received.

# **EXTERNAL EQUIPMENT CONNECTIONS**

- Connect the AUDIO/VIDEO jacks between TV and external equipment. Match the jack colors (Video = yellow, Audio Left = white, and Audio Right = red).
  - Select AV2 input source with using the INPUT button on the remote control.
    - If connected to AV IN1 input, select AV1 input source.

6 AV IN 2 Cam<del>corde</del>r Video Game Set

R AUDIO

VIDEO

Operate the corresponding external equipment. Refer to external equipment operating guide.

**CONNECTIONS & SETUP** 

# **DVD SETUP**

#### When connecting with a component cable

- Connect the video outputs (Y, PB, PR) of the DVD to the COMPONENT IN VIDEO jacks on the set.
- Connect the audio outputs of the DVD to the COMPONENT IN AUDIO jacks on the set.

Turn on the DVD player, insert a DVD.

- Select Component2 input source using the INPUT button on the remote control.
- If connected to Component 1, select Component1 input source.

Refer to the DVD player's manual for operating instructions.

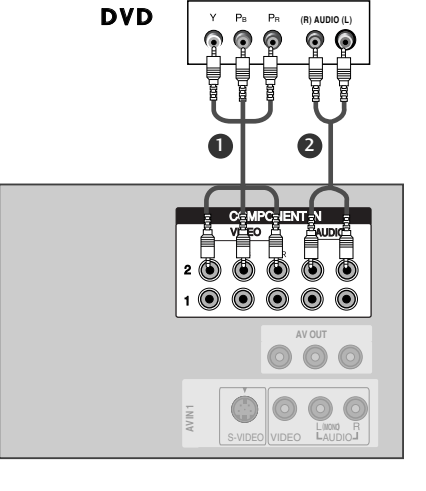

#### NOTE

Component Input ports To get better picture quality, connect a DVD player to the component input ports as shown below.

| Component ports on the TV | Y | Рв  | Pr  |
|---------------------------|---|-----|-----|
|                           | Y | Pb  | Pr  |
| Video output ports        | Y | B-Y | R-Y |
| on DVD player             | Y | Cb  | Cr  |
| . ,                       | Y | Рв  | PR  |

### When connecting with a S-Video cable

- Connect the S-VIDEO output of the DVD to the S-VIDEO input on the set.
  - Connect the audio outputs of the DVD to the AUDIO input jacks on the set.

Turn on the DVD player, insert a DVD.

Select AV1 input source with using the INPUT button on the remote control.

Refer to the DVD player's manual for operating instructions.

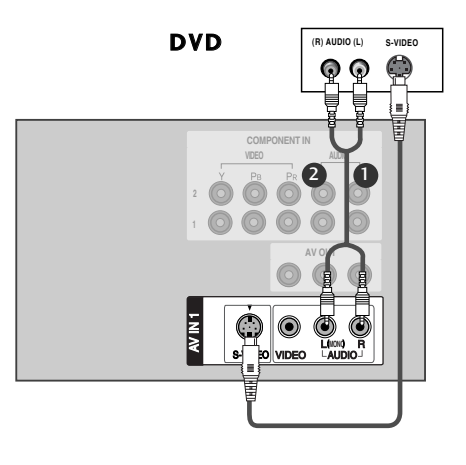

# **CONNECTIONS & SETUP**

## When connecting with a HDMI cable

| 9 |  |
|---|--|
|   |  |

Connect the HDMI output of the DVD to the **HDMI IN** jack on the set.

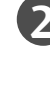

Select **HDMI** input source with using the **INPUT** button on the remote control.

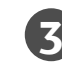

Refer to the DVD player's manual for operating instructions.

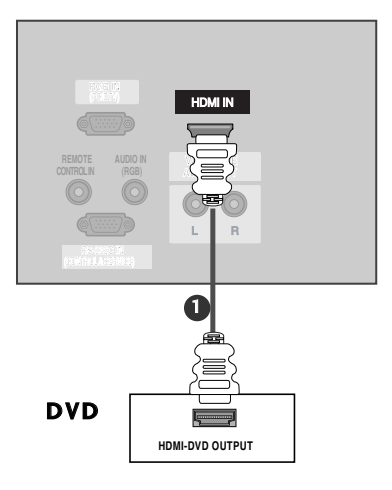

#### NOTE

- ▶ TV can receive the video and audio signal simultaneously with using a HDMI cable.
- If the DVD supports Auto HDMI function, the DVD output resolution will be automatically set to 1280x720p.
- If the DVD does not support Auto HDMI, you need to set the output resolution appropriately. To get the best picture quality, adjust the output resolution of the DVD to 1280x720p.

# STB (SET-TOP BOX) SETUP

#### When connecting with a component cable

- Connect the video outputs (Y, PB, PR) of the digital set-top box to the COMPONENT IN VIDEO jacks on the set.
  Connect the audio output of the digital set-top box to the COMPONENT IN AUDIO jacks on the set.
  Turn on the digital set-top box. (Refer to the owner's manual for the digital set-top box.)
  Select Component2 input source using the INPUT button on
  - Select **Component2** input source using the **INPUT** button of the remote control.
    - If connected to **Component 1**, select **Component1** input source.

| NOTE |                 |           |         |      |
|------|-----------------|-----------|---------|------|
| NOTE | Signal          | Component | RGB-DTV | HDMI |
|      | 480i            | Yes       | No      | No   |
|      | 480p/720p/1080i | Yes       | Yes     | Yes  |

#### When connecting with a HDMI to DVI cable

- Connect the DVI output of the digital set-top box to the **HDMI IN** jack on the set.
- Connect the audio outputs of the set-top box to the AUDIO IN (RGB/DVI) jack on the set.
- Turn on the digital set-top box. (Refer to the owner's manual for the digital set-top box.)
- Select **HDMI** input source with using the **INPUT** button on the remote control.

# 

- If the digital set-top box has a DVI output and no HDMI output, a separated audio connection is necessary.
- If the digital set-top box supports Auto DVI function, the output resolution of the digital set-top box will be automatically set to 1280x720p.
- If the digital set-top box does not support Auto DVI, you need to set the output resolution appropriately. To get the best picture quality, adjust the output resolution of the digital set-top box to 1280x720p.

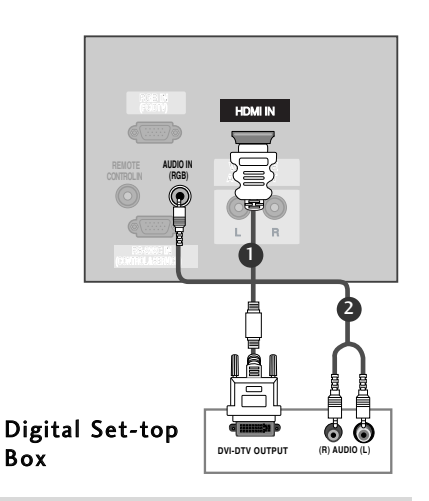

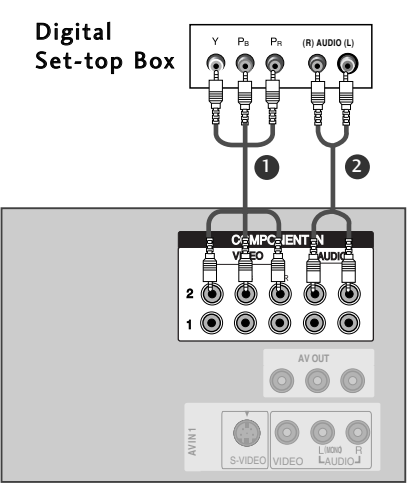

# **CONNECTIONS & SETUP**

### When connecting with a D-sub 15 pin cable

1

Connect the RGB output of the digital set-top box to the RGB IN (PC/DTV) jack on the set.

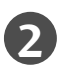

Connect the audio outputs of the set-top box to the AUDIO IN (RGB/DVI) jack on the set.

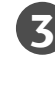

Turn on the digital set-top box. (Refer to the owner's manual for the digital set-top box.)

4

Select **RGB-DTV** input source with using the **INPUT** button on the remote control.

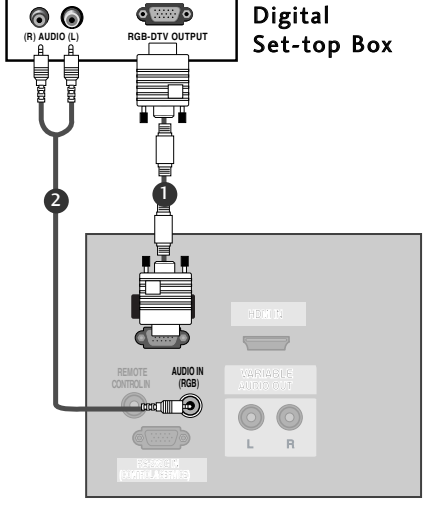

# When connecting with a HDMI cable

Connect the HDMI output of the digital set-top box to the HDMI IN jack on the set.

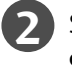

Select **HDMI** input source with using the **INPUT** button on the remote control.

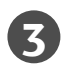

Turn on the digital set-top box. (Refer to the owner's manual for the digital set-top box.)

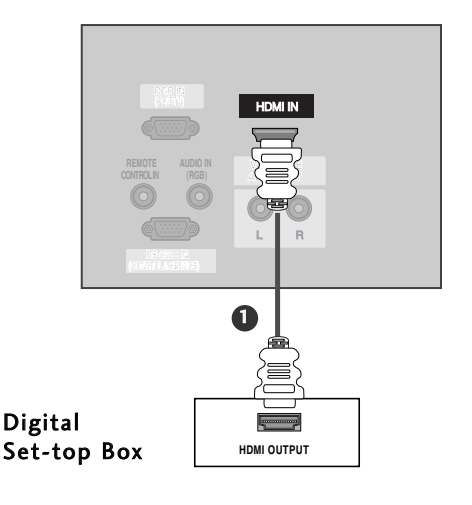

#### NOTE

- ▶ TV can receive the video and audio signal simultaneously with using a HDMI cable.
- If the digital set-top box supports Auto HDMI function, output resolution of the digital set-top box will be automatically set to 1280x720p.
- If the digital set-top box does not support Auto HDMI, you need to set the output resolution appropriately. To get the best picture quality, adjust the output resolution of the digital set-top box to 1280x720p.

# PC SETUP

This TV provides Plug and Play capability, meaning that the PC adjusts automatically to the TV's settings.

#### When connecting with a D-sub 15 pin cable

0

Connect the RGB output of the PC to the **RGB IN** (**PC/DTV**) jack on the set.

Connect the audio outputs of the PC to the AUDIO IN (RGB/DVI) jack on the set.

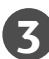

Turn on the PC and the set.

Select **RGB-PC** input source with using the **INPUT** button on the remote control.

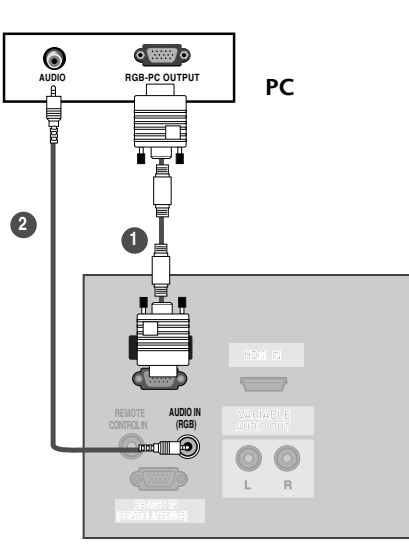

#### NOTE

- To enjoy vivid picture and sound, connect a PC to the set.
- Avoid keeping a fixed image on the set's screen for a long period of time. The fixed image may become permanently imprinted on the screen; use a screen saver when possible.
- Connect PC to the RGB INPUT(PC INPUT) port of the set; change the resolution output of PC accordingly.
- There might be a noise according to some resolution, vertical pattern, contrast or brightness in PC mode. Then change the PC mode into other resolution or change the refresh rate into other rate or adjust the brightness and contrast on the menu until the picture is clean. If the refresh rate of the PC graphic card can not be changed, change the PC graphic card or consult it to the manufacturer of the PC graphic card.
- **5** The synchronization input form for Horizontal and Vertical frequencies is separate.

- We recommend using 640x480, 60Hz (42PC1RV/42PC1RVH)/1360x768, 60Hz (26/32LC2R/32LC3R/42PC1R/42PC7R/42PC7RH) for the PC mode, they provide the best picture quality.
- If the resolution of PC is over UXGA, there will be no picture on the set.
- Connect the audio cable from the PC to the Audio input on the set. (Audio cables are not included with the set).
- When you use too long RGB-PC cable, there might be a noise on the screen. We recommend using under 5m of the cable. It provides the best picture quality.
- This set does not support HDMI-PC.
- RGB-PC 640\*350 mode is only for DOS, it is possible that dose not full the whole screen.

# **CONNECTIONS & SETUP**

#### Supported Display Resolution (RGB[PC] mode) (26/32LC2R/32LC3R/42PC1R/42PC7R/42PC7RH)

| Resolution | Horizontal<br>Frequency(KHz) | Vertical<br>Frequency(Hz) |
|------------|------------------------------|---------------------------|
| 640x350    | 31.5                         | 70.1                      |
| 720x400    | 31.5                         | 70.1                      |
| 640x480    | 31.5                         | 59.9                      |
| 800x600    | 37.9                         | 60.3                      |
| 1024x768   | 48.4                         | 60.0                      |
| 1280x768   | 47.8                         | 59.9                      |
| 1360x768   | 47.7                         | 59.8                      |
| 1366x768   | 47.7                         | 59.8                      |

Supported Display Resolution (RGB[PC] mode) (42PC1RV, 42PC1RVH)

| Resolution | Horizontal<br>Frequency(KHz) | Vertical<br>Frequency(Hz) |
|------------|------------------------------|---------------------------|
| 640x350    | 31.5                         | 70.1                      |
| 720x400    | 31.5                         | 70.1                      |
| 640x480    | 31.5                         | 59.9                      |
| 848x480    | 31.5                         | 60.0                      |
| 852x480    | 31.5                         | 60.0                      |
| 800x600    | 37.9                         | 60.3                      |
| 1024x768   | 48.4                         | 60.0                      |

# TURNING THE TV ON

If your TV will be turned on, you will be able to use its features.

#### Turning on the TV

1

First, connect power cord correctly. At this moment, the TV switches to standby mode.

In standby mode to turn TV on, press the <a href="http://www.chi.example.com">b//www.chi.example.com</a>
 INPUT, CH ▲ / ▼ button on the TV or press the POWER, TV, INPUT, CH +/-, Number(0~9) button on the remote control and then the TV will switch on.

### **Volume Adjustment**

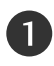

Press the VOL +/- button to adjust the volume.

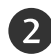

If you want to switch the sound off, press the MUTE button.

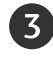

You can cancel this function by pressing the MUTE, VOL +/- or MTS button.

## **Channel Adjustment**

Press the CH +/- or NUMBER button to select a channel number.

#### NOTE

▶ If you intend to be away on vacation, disconnect the power plug from wall power outlet.

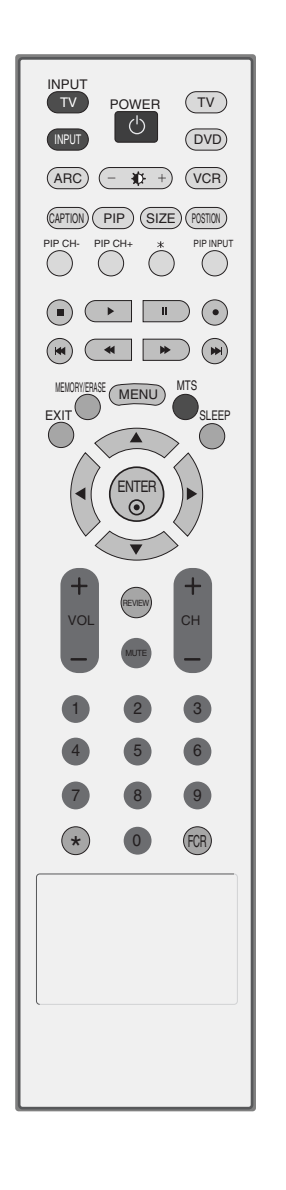

**CONNECTIONS & SETUP** 

# TV MENU

# PIP (PICTURE-IN-PICTURE)

PIP lets you view 2 different inputs (sources) on your TV screen at the same time. One source will be large, and the other source will show a smaller inset image.

PIP function is available in the Component, RGB, HDMI mode. (But, it can't adjust 480i resolution of Component/HDMI mode.) for the main picture.

#### Watching PIP

Press the **PIP** button to access the sub picture. Each press of PIP changes the PIP options as shown below.

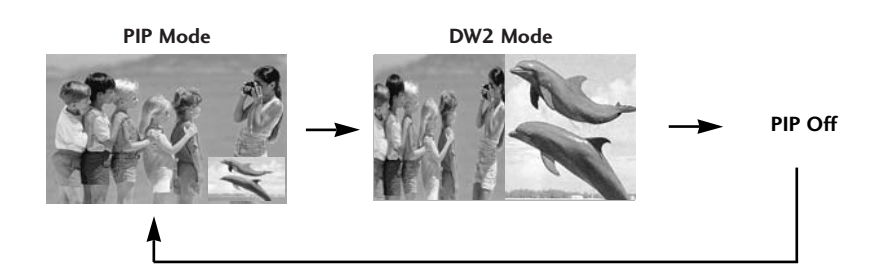

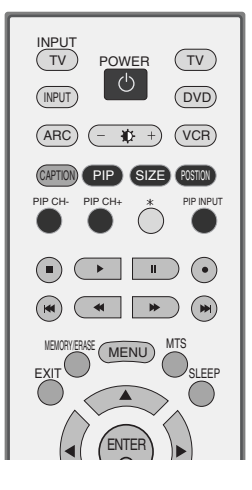

# **Channel Selection for Sub Picture**

Press the **PIP CH +/-** button to select a channel for the sub picture. The selected channel number is displayed just below the channel number of main picture.

### **Input Source Selection for Sub Picture**

Press the **PIP INPUT** button to select the input source for the sub picture. Each press of **PIP INPUT** button is pressed, each input source for the sub picture is displayed. Sub picture can be selected only TV, AV1, AV2 modes.

## Sub Picture Size Adjustment (PIP mode only)

Press the SIZE button to adjust the sub picture size.

With **SIZE** button in PIP mode, sub picture is adjusted.

### Moving the Sub Picture (PIP mode only)

#### Press the **POSITION** button.

Repeatedly press the **POSITION** button then sub picture moves up/down/left/right.

# ON SCREEN MENUS SELECTION AND ADJUSTMENT

Your TV's OSD (On Screen Display) may differ slightly from what is shown in this manual. The OSD mainly use pictures for the 42PC1RV.

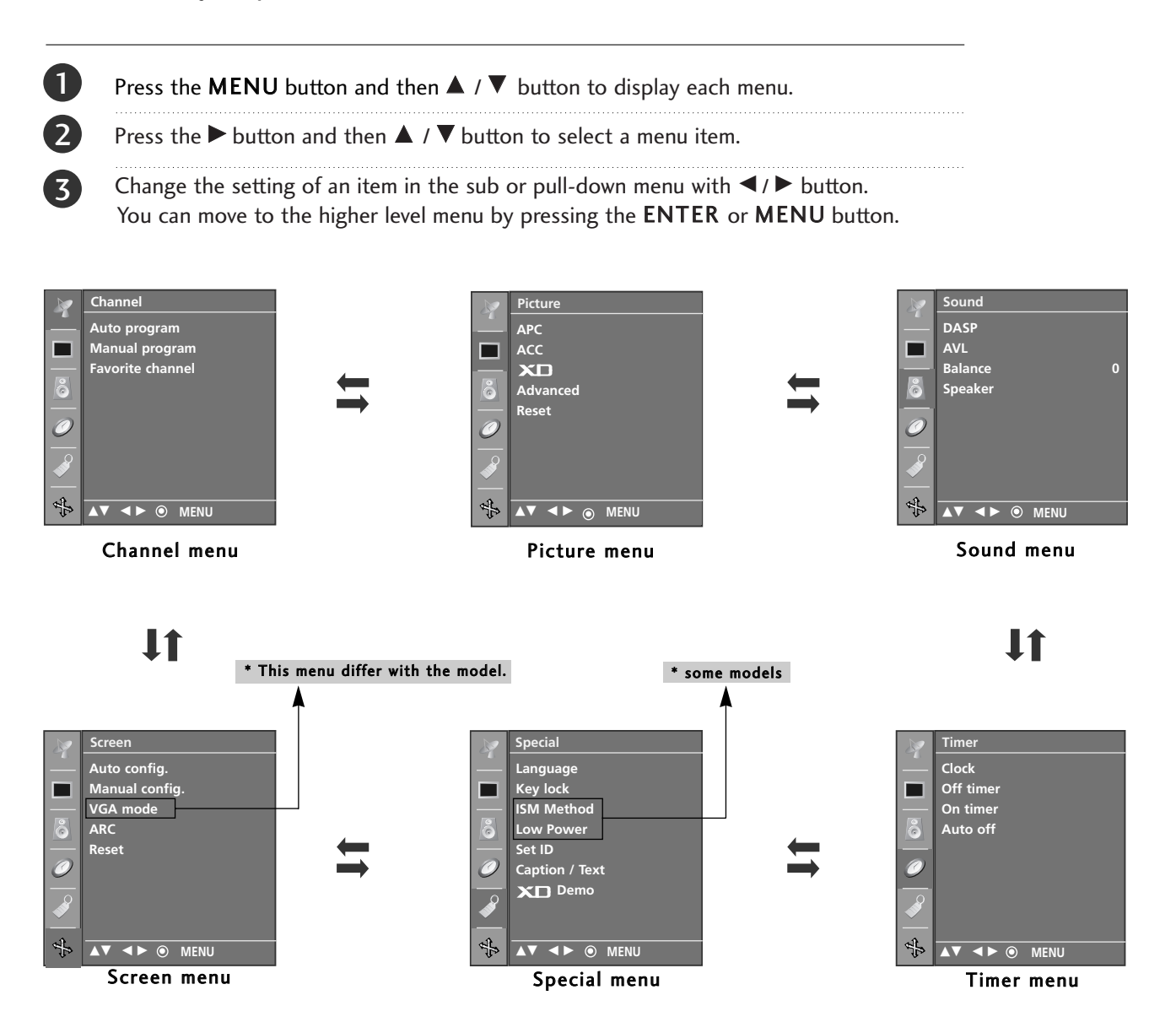

# TV MENU Channel Menu Options

# AUTO PROGRAM: CHANNEL SEARCH

Auto Program should be used to memorize all the active channels in your area before you are able to use the TV.

There are two ways of storing channels in the TV's memory. You can use either.

One is called AUTO PROGRAM and the other is called MANUAL PROGRAM.

In AUTO PROGRAM mode, the TV will memorize the channels in ascending numerical order. If there are additional channels you want to add or delete, you can manually add or delete those channels with Manual Program.

- Redo Auto Program if the TV is ever moved to another location.
- Auto Program will search for channels only through the Antenna jack.
- If channels numbers for broadcast over-the air TV and cable TV are duplicated where different channels have the same number, press the same number buttons again to toggle between:

Broadcast TV Channels Cable TV Channels

(For example, press 17 to go to the channel, press 17 again to go to the duplicated channel.)

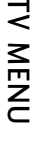

Press the **MENU** button and then  $\blacktriangle$  /  $\checkmark$  button to select the **Channel** menu.

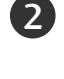

1)

Press the  $\blacktriangleright$  button and then  $\blacktriangle$  /  $\blacktriangledown$  button to select **Auto program**.

Press the ► button. AUTO PROGRAM starts the channel search.

If you want to stop auto programming, press the **MENU** button.

Only the channels found up to at that time are memorized.

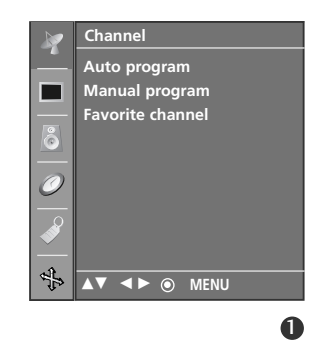

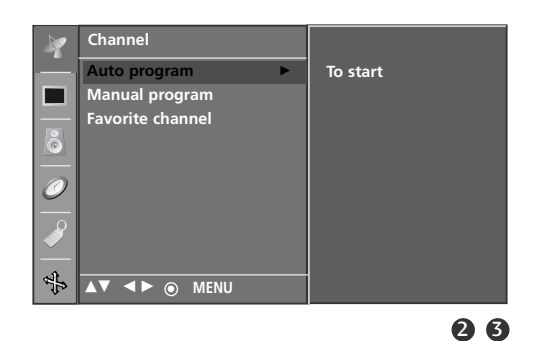

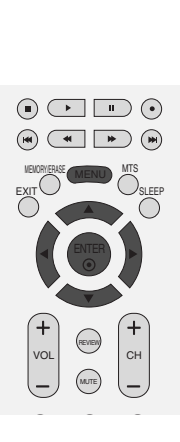

# MANUAL PROGRAM: ADDING/DELETING CHANNELS

You can add or delete channels from the channel scan manually.

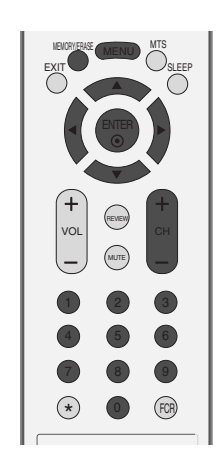

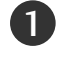

Use the CH-/+ or NUMBER buttons to select the channel number you want to add or delete.

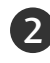

Press the **MEMORY/ERASE** button.

• You can also do Manual program with the Channel menu.

1

2

3

4

(5)

6

# **FINE TUNING**

Normally fine tuning is only necessary if reception is poor.

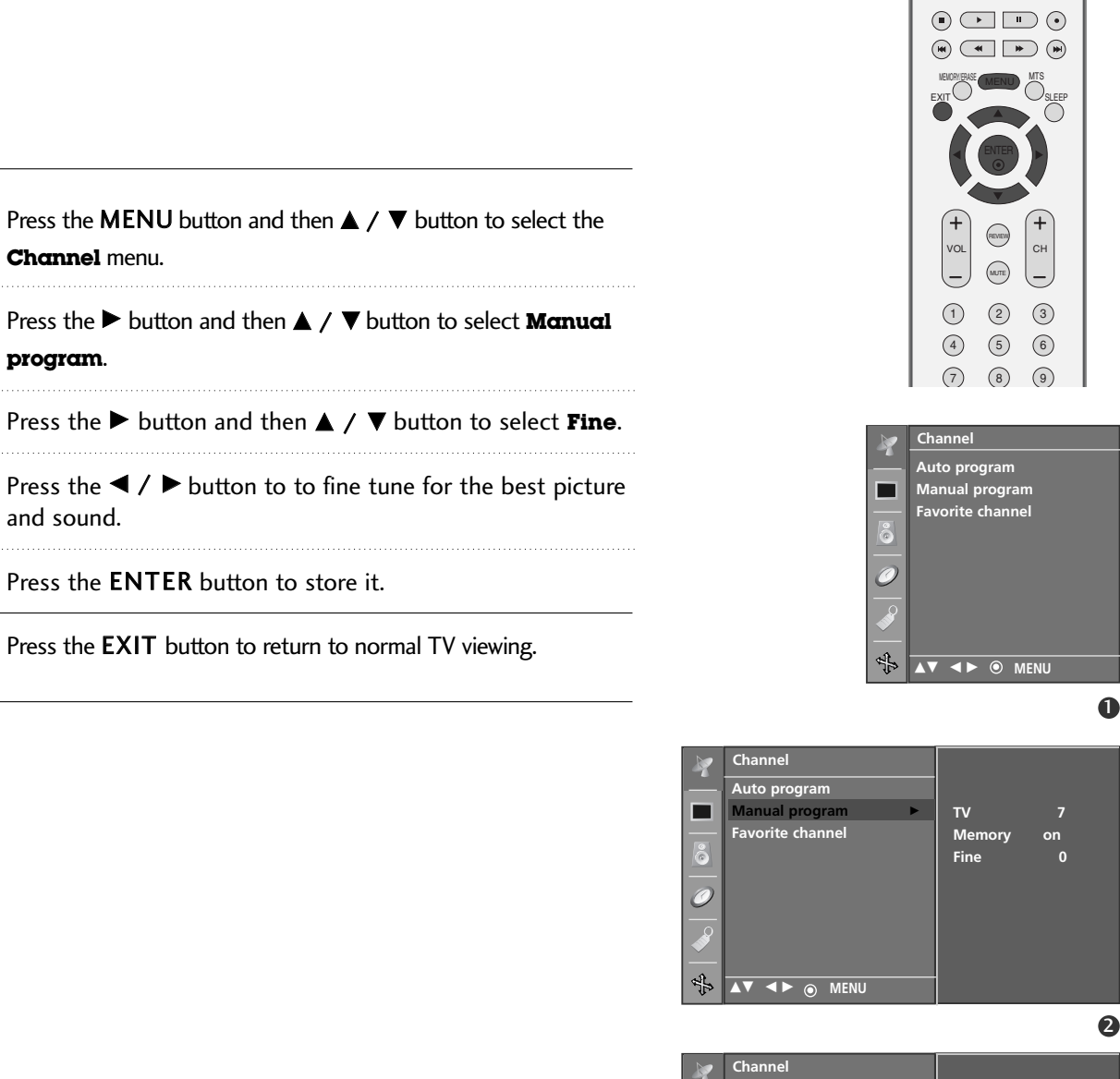

Auto program

Manual program

Favorite channel

τv

Men ory

Fine

▲► ▲▼ ◎ MENU

0

4

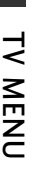

on

-2
### FAVORITE CHANNELS SETUP

This function lets you select your favorite Channels directly. Repeatedly press the FCR button to select stored favorite Channels.

|  | 1 |  |
|--|---|--|
|  |   |  |

Press the **MENU** button and then ▲ / ▼ button to select the **Channel** menu.

- Press the  $\blacktriangleright$  button and then  $\blacktriangle$  /  $\checkmark$  button to select **Favorite Channel**.
- 3
- .....

Press the ► button.

- Press the  $\blacktriangle$  /  $\bigtriangledown$  button to select - - -.
- 5 Select a desired program with the  $\triangleleft$  /  $\triangleright$  button.
- 6 To store another program, repeat steps **4** to **5**. You can store up to 8 programs.
- 7 Press the **EXIT** button to return to normal TV viewing.

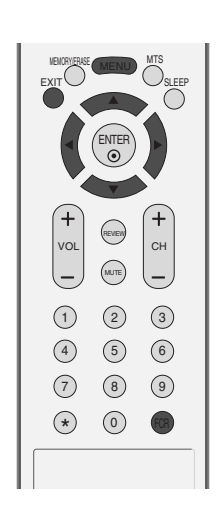

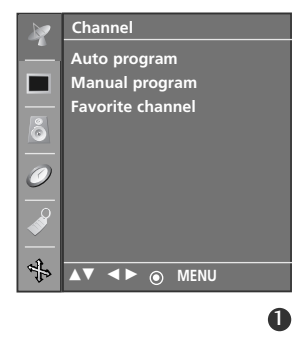

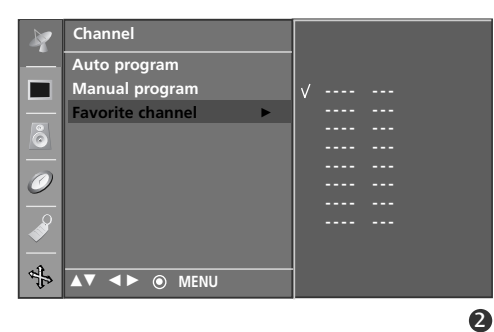

## TV MENU Picture Menu Options

### AUTO PICTURE CONTROL (APC)

| Clear    | Select this option to display with a sharp image.   |
|----------|-----------------------------------------------------|
| Optimum  | The most general and natural screen display status. |
| Soft     | Select this option to display with a mild image.    |
| User 1/2 | Select this option to use the user-defined setting. |

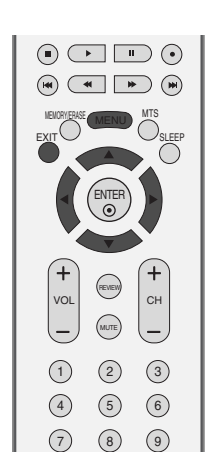

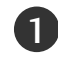

2

(4)

Press the **MENU** button and then  $\blacktriangle$  /  $\blacktriangledown$  button to select the **Picture** menu.

Press the  $\blacktriangleright$  button and then  $\blacktriangle$  /  $\blacktriangledown$  button to select **APC**.

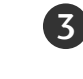

Press the  $\blacktriangleright$  button and then  $\blacktriangle$  /  $\blacktriangledown$  button to select **Clear, Optimum, Soft, User 1**, or **User 2**.

Press the **EXIT** button to return to TV viewing or press the **MENU** button to return to the previous menu.

APC adjusts the TV for the best picture appearance. Select the preset value in the APC menu based on the program category.

Clear, Optimum and Soft, are programmed for optimum picture reproduction at the factory and cannot be changed.

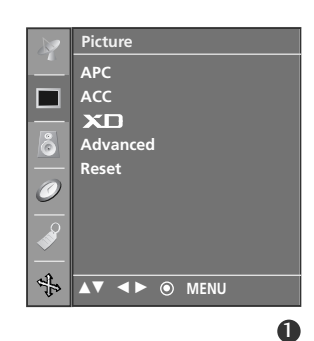

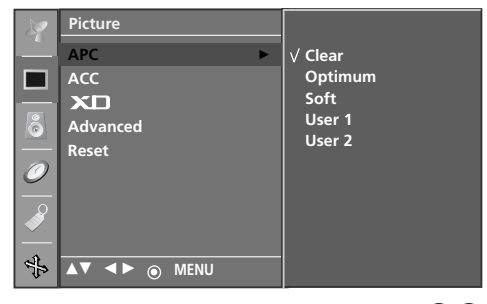

23

## PICTURE ADJUSTMENT (APC-USER OPTION)

| Cont<br>Brigh<br>Color<br>Sharr<br>Tint | rast<br>tness<br>pness                                                                                        | Adjusts the difference between the light and dark levels in<br>the picture.<br>Increases or decreases amount of white in the your picture.<br>Adjusts intensity of all colors.<br>Adjusts the level of crispness in the edges between the light<br>and dark areas of the picture. The lower the level, the softer<br>the image.<br>Adjusts the balance between red and green levels. | n<br><br><br><br><br><br><br>                                                   |
|-----------------------------------------|----------------------------------------------------------------------------------------------------|----------------------------------------------------------------------------------------------------|---------------------------------------------------------------------------------|
| 0                                       | Press<br>the <b>P</b>                                                                                         | the <b>MENU</b> button and then <b>▲</b> / <b>▼</b> button to select <b>icture</b> menu.                                                                                                    | Picture<br>APC<br>ACC<br>XD<br>Advanced                                         |
| 2                                       | Press the $\blacktriangleright$ button and then $\blacktriangle$ / $\checkmark$ button to select <b>APC</b> . |                                                                                                    | Reset                                                                           |
| 3                                       | Press<br>or <b>Us</b> e                                                                                       | the ► button and then ▲ / ▼ button to select <b>User 1</b> ,<br>er 2.                                                                                                    |                                                                                 |
| 4                                       | Press<br>desire<br><b>Sharg</b>                                                                               | the ► button and then ▲ / ▼ button to select the ed picture option ( <b>Contrast</b> , <b>Brightness</b> , <b>Color</b> , <b>pness</b> , and <b>Tint</b> ).                                                                                                    | Picture<br>APC ► Clear<br>ACC Optimum<br>Soft<br>Advanced ∨ User 1              |
| 5                                       | Press<br>make                                                                                                 | the ► button and then press the ◀ / ► button to appropriate adjustments.                                                                                                    | Reset User 2                                                                    |
| 6                                       | Press<br>MEN                                                                                                  | the <b>EXIT</b> button to return to TV viewing or press the <b>U</b> button to return to the previous menu.                                                                                                    |                                                                                 |
| 0                                       | ΝΟΤΙ                                                                                                    | E                                                                                                    | User 1<br>Contrast 100 ><br>Brightness 50<br>Color 50<br>Sharpness 50<br>Tirt 0 |

- You can't adjust color, sharpness and tint in the RGB-PC mode to the levels you prefer.

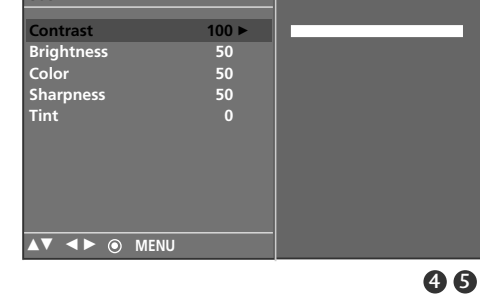

.....**>** 

Contrast 85 <

## AUTO COLOR TEMPERATURE CONTROL (ACC)

To initialize values (reset to default settings), select the Cool option.

Choose one of three automatic color adjustments. Set to warm to enhance hotter colors such as red, or set to cool to see less intense colors with more blue.

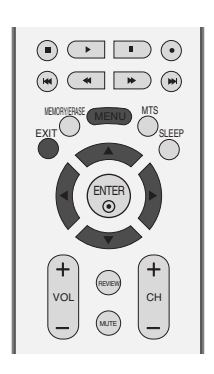

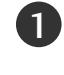

Press the **MENU** button and then  $\blacktriangle$  /  $\blacktriangledown$  button to select the **Picture** menu.

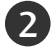

Press the  $\blacktriangleright$  button and then  $\blacktriangle$  /  $\blacktriangledown$  button to select **ACC**.

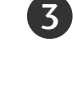

4

Press the  $\blacktriangleright$  button and then  $\blacktriangle$  /  $\blacktriangledown$  button to select either **Cool**, **Normal**, **Warm**, or **User**.

Press the **EXIT** button to return to TV viewing or press the **MENU** button to return to the previous menu.

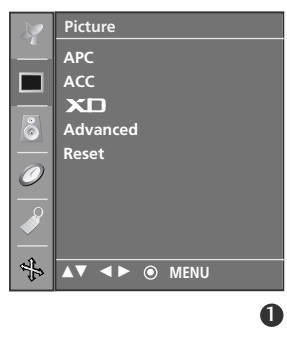

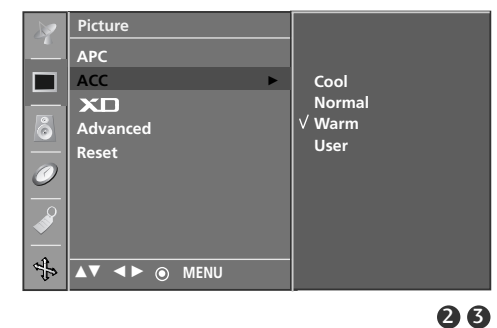

## MANUAL COLOR TEMPERATURE CONTROL (ACC - USER OPTION)

You can adjust red, green, blue to any color temperature you prefer.

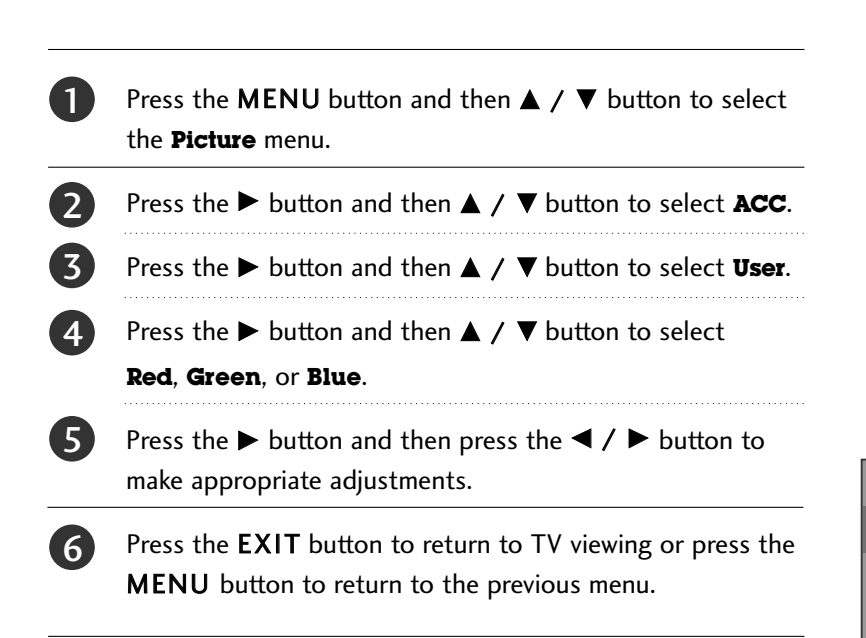

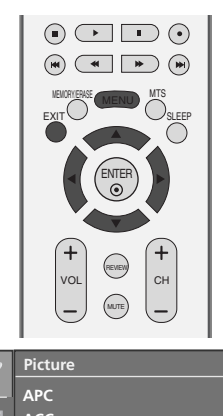

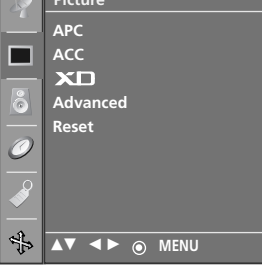

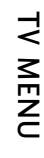

0

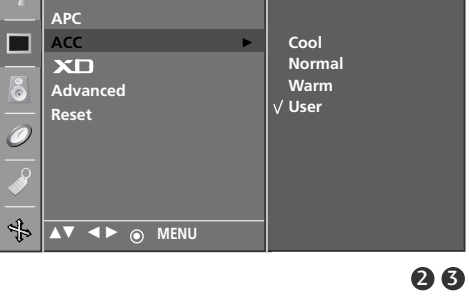

Picture

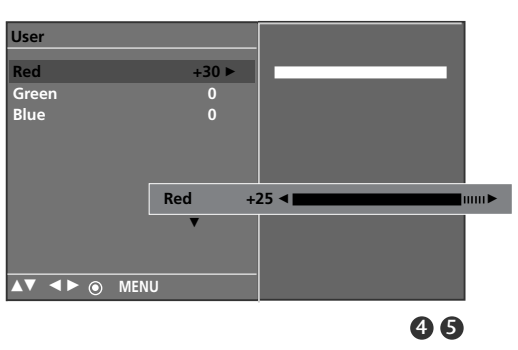

### **Picture Menu Options**

## **XD** FUNCTION

XD is LG electronic's unique picture improving technology to display a real HD source through an advanced digital signal processing algorithm.

It's not available to use this function in RGB-PC mode.

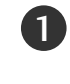

Press the **MENU** button and then  $\blacktriangle$  /  $\blacktriangledown$  button to select the **Picture** menu.

Press the  $\blacktriangleright$  button and then  $\blacktriangle$  /  $\blacktriangledown$  button to select **XD**.

Press the  $\blacktriangleright$  button and then  $\blacktriangle$  /  $\blacktriangledown$  button to select **Auto** or **Manual**.

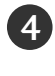

3

Press the **EXIT** button to return to TV viewing or press the **MENU** button to return to the previous menu.

### \* Selecting the Manual

- This menu is activated after selecting the **User1** or **User2** of **APC**.

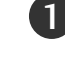

Press the  $\blacktriangleright$  button and then  $\blacktriangle$  /  $\blacktriangledown$  button to select **XD** Contrast, **XD** Color or **XD** NR.

2 3 Press the  $\blacktriangleright$  button and then  $\blacktriangle$  /  $\blacktriangledown$  button to select **On** or **Off**.

Press the **EXIT** button to return to TV viewing or press the **MENU** button to return to the previous menu.

- *XD Contrast* : Optimizing the contrast automatically according to the brightness of the reflection.
- XD Color : Adjusting the colors of the reflection automatically to reproduce as closely as possible to the natural colors.
- *XD NR* : Removing the noise up to the point where it does not damage the original picture.

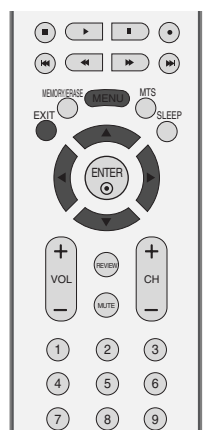

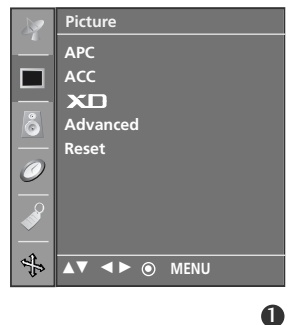

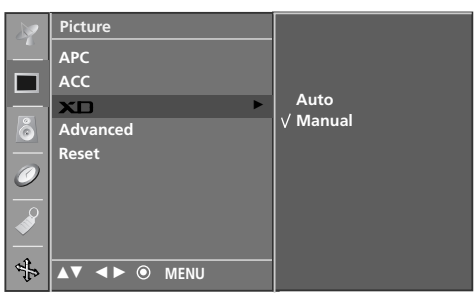

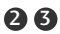

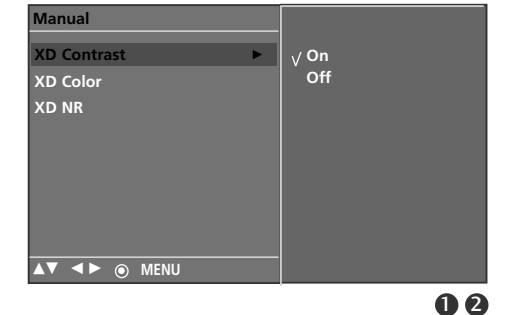

### **ADVANCED-CINEMA**

Set up the TV for the best picture appearance for viewing movies.

This feature operates only in Analog TV, Video and Component 480i mode.

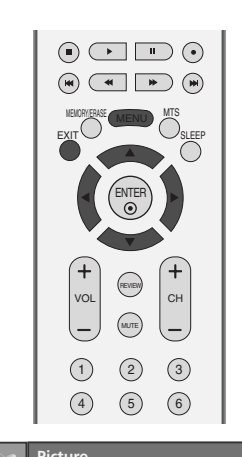

| Press the <b>MENU</b> button and then $\blacktriangle$ / $\blacktriangledown$ button to select the <b>Picture</b> menu.            |
|----------------------------------------------------------------------------------------------------|
| Press the $\blacktriangleright$ button and then $\blacktriangle$ / $\blacktriangledown$ button to select <b>Advanced</b> .         |
| Press the $\blacktriangleright$ button and then $\blacktriangle$ / $\blacktriangledown$ button to select <b>Cinema</b> .           |
| Press the $\blacktriangleright$ button and then $\blacktriangle$ / $\blacktriangledown$ button to select <b>On</b> or <b>Off</b> . |

Picture APC ACC X□ Advanced Reset Advanced Reset Advanced Reset

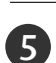

4

1

2

3

Press the **EXIT** button to return to TV viewing or press the **MENU** button to return to the previous menu.

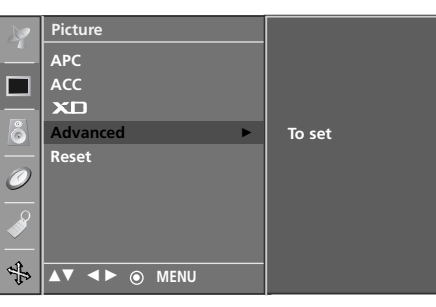

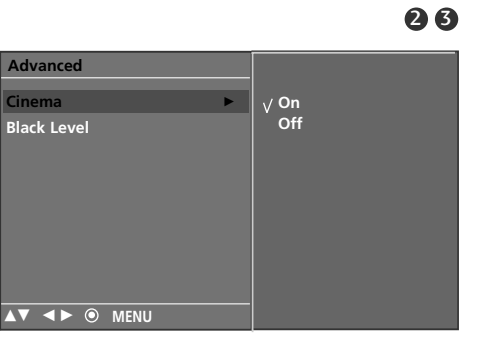

4

41

### ADVANCED-BLACK LEVEL

When you watch the movie, this function adjusts the set to the best picture appearance. Adjusting the contrast and the brightness of the screen using the black level of the screen. This function works in the following mode: Video (NTSC-M), S-Video or HDMI.

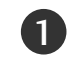

Press the **MENU** button and then  $\blacktriangle$  /  $\blacktriangledown$  button to select the **Picture** menu.

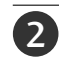

Press the  $\blacktriangleright$  button and then  $\blacktriangle$  /  $\blacktriangledown$  button to select **Advanced**.

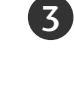

(4)

5

Press the  $\blacktriangleright$  button and then  $\blacktriangle$  /  $\blacktriangledown$  button to select **Black Level**.

Press the  $\blacktriangleright$  button and then  $\blacktriangle$  /  $\blacktriangledown$  button to select **Low** or **High**.

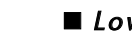

- *Low* : The reflection of the screen gets darker.
- *High* : The reflection of the screen gets brighter.

Press the **EXIT** button to return to TV viewing or press the **MENU** button to return to the previous menu.

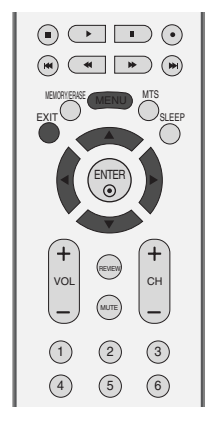

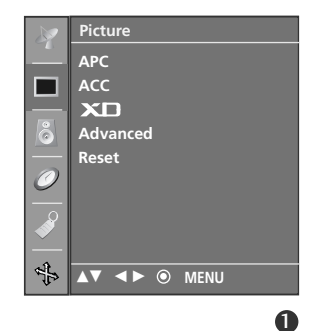

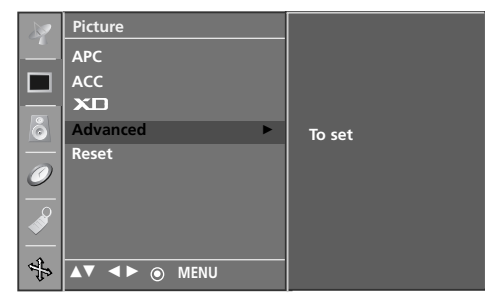

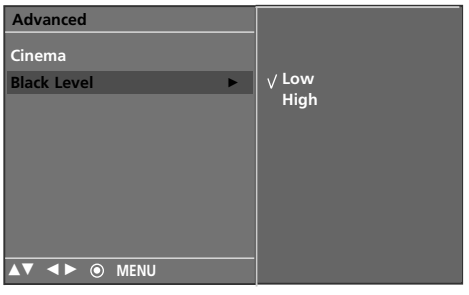

34

### RESET

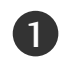

Press the **MENU** button and then  $\blacktriangle$  /  $\blacktriangledown$  button to select the **Picture** menu.

2 Press the  $\blacktriangleright$  button and then  $\blacktriangle$  /  $\blacktriangledown$  button to select **Reset**.

3 Press the  $\blacktriangleright$  button to initialize the adjusted value.

• Returns to the default settings APC, ACC, XD, Advanced at the factory.

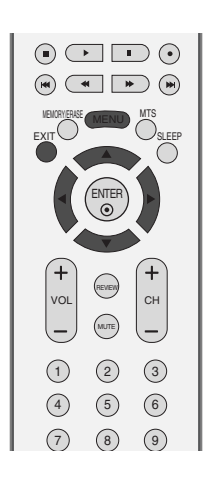

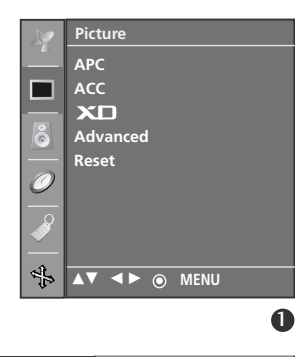

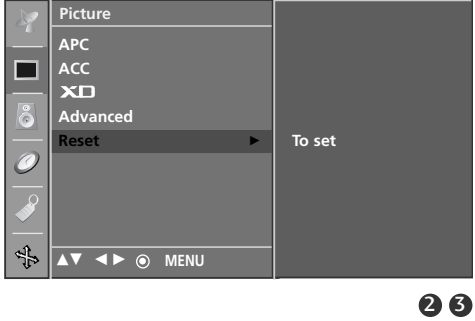

## TV MENU Sound Menu Options

### DIGITAL AUTO SOUND PROCESSING (DASP)

You can select your preferred sound setting; Surround MAX, Flat, Music, Movie or Sports and you can also adjust the sound frequency of the equalizer.

DASP lets you enjoy the best sound without any special adjustment because the TV sets the appropriate sound options based on the program content.

Surround MAX, Flat, Music, Movie, and Sports are preset for good sound quality at the factory and are not adjustable.

| Surround | MAX Select this option to sound realistic.                                   |
|----------|------------------------------------------------------------------------------|
| Flat     | The most commanding and natural audio.                                       |
| Music    | Select this option to enjoy the original sound when lis tening to the music. |
| Movie    | Select this option to enjoy sublime sound.                                   |
| Sports   | Select this option to watch sports broadcasting.                             |
| User     | Select this option to use the user-defined audio settings.                   |

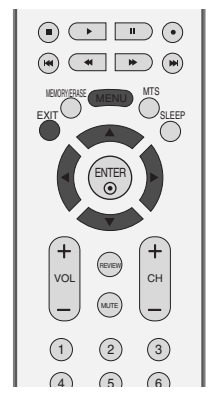

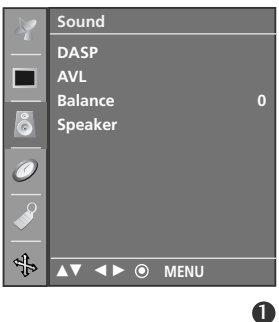

Press the **MENU** button and then  $\blacktriangle$  /  $\checkmark$  button to select the **Sound** menu.

**2** Press the  $\blacktriangleright$  button and then  $\blacktriangle$  /  $\blacktriangledown$  button to select **DASP**.

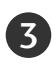

4)

Press the ► button and then ▲ / ▼ button to select Surround MAX, Flat, Music, Movie, Sports or User.

Press the **EXIT** button to return to TV viewing or press the **MENU** button to return to the previous menu.

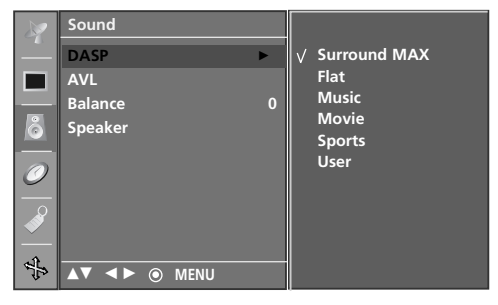

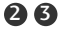

## SOUND FREQUENCY ADJUSTMENT (DASP - USER OPTION)

Adjust the sound equalizer.

| 0 | Press the <b>MENU</b> button and then $\blacktriangle$ / $\blacktriangledown$ button to select the <b>Sound</b> menu.                                                             |
|---|----------------------------------------------------------------------------------------------------|
| 2 | Press the $\blacktriangleright$ button and then $\blacktriangle$ / $\blacktriangledown$ button to select <b>DASP</b> .                                                            |
| 3 | Press the $\blacktriangleright$ button and then $\blacktriangle$ / $\blacktriangledown$ button to select <b>User</b> .                                                            |
| 4 | Press the ▶ button.                                                                                                    |
| 5 | Select a sound band by pressing the $\blacktriangleleft$ / $\blacktriangleright$ button.<br>Make appropriate sound level with the $\blacktriangle$ / $\blacktriangledown$ button. |
| 6 | Press the <b>EXIT</b> button to return to TV viewing or press the                                                                                                    |

Press the EXIT button to return to TV viewing or press th **MENU** button to return to the previous menu.

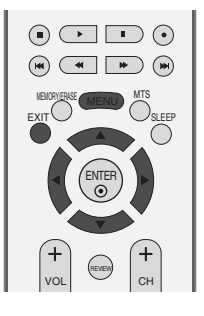

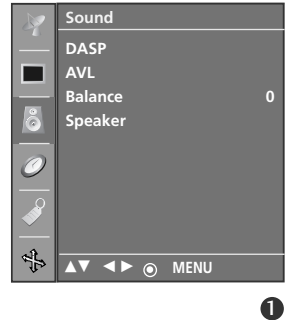

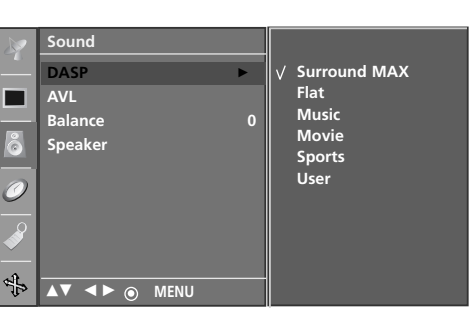

234

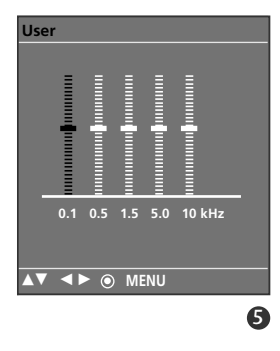

## AUTO VOLUME LEVELER (AVL)

AVL automatically keeps on an equal volume level even if you change programs.

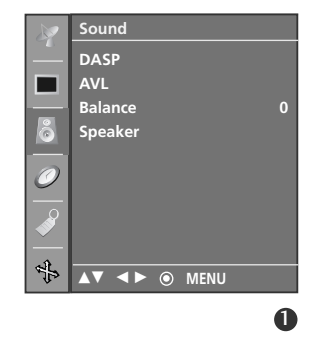

Press the **MENU** button and then  $\blacktriangle$  /  $\blacktriangledown$  button to select the **Sound** menu.

**2** Press the  $\blacktriangleright$  button and then  $\blacktriangle$  /  $\blacktriangledown$  button to select **AVL**.

3

1

Press the  $\blacktriangleright$  button and then  $\blacktriangle$  /  $\blacktriangledown$  button to select **On** or **Off**.

Press the **EXIT** button to return to TV viewing or press the **MENU** button to return to the previous menu.

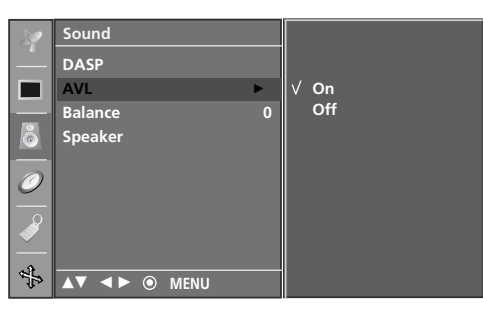

# TV MENU

## STEREO/SAP BROADCASTS SETUP

- The TV can receive MTS stereo programs and any SAP (Secondary Audio Program) that accompanies the stereo program; if the broadcaster transmits one additional sound signal in addition to the original one.
- Mono: The primary language is heard from left and right speakers. Signal mode is mono.
- Stereo: The primary language is heard from left and right speakers. Signal mode is stereo.
- SAP: The secondary language is heard from left and right speakers in mono sound.
- 1

Press the **MTS** button repeatedly. Each time you press **MTS** button, Mono, Stereo, or SAP appear in turn.

Press the **EXIT** button to return to TV viewing.

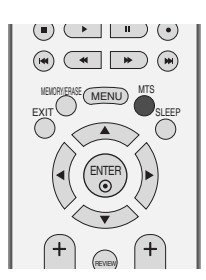

23

### NOTE

- Select mono sound mode if the signal is not clear or in poor signal reception areas.
- **Stereo**, **SAP** modes are available only if included on the broadcast signal.

### **BALANCE ADJUSTMENT**

1

2

3

4

the **Sound** menu.

desired adjustment.

Balance.

You can adjust the sound balance of speaker to the levels you prefer.

Press the **MENU** button and then  $\blacktriangle$  /  $\blacktriangledown$  button to select

Press the  $\blacktriangleright$  button and then  $\blacktriangle$  /  $\blacktriangledown$  button to select

Press the  $\blacktriangleright$  button and then  $\blacktriangleleft$  /  $\blacktriangleright$  button to make

MENU button to return to the previous menu.

Press the EXIT button to return to TV viewing or press the

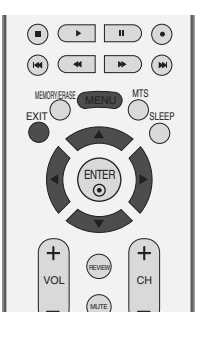

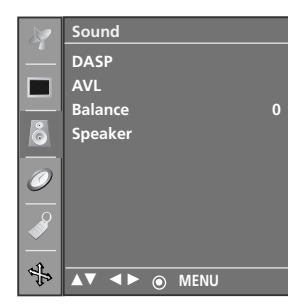

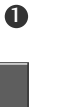

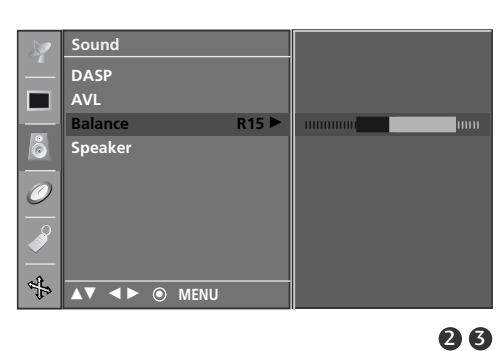

### Sound Menu Options

### **SPEAKER**

You can adjust the internal speaker status. In Video, COMPONENT, RGB[PC], RGB[DTV] and HDMI mode, internal speaker audio or variable audio can be outputted even though there is no video signal. If you want to use your external hi-fi stereo system, turn off the internal speakers of the set.

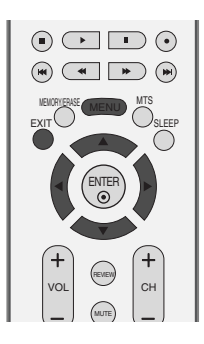

DASP

Ø

\$

AVL Balance

Speake

AV < > 💿 MENU

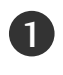

Press the **MENU** button and then  $\blacktriangle$  /  $\blacktriangledown$  button to select the **Sound** menu.

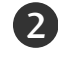

Press the  $\blacktriangleright$  button and then  $\blacktriangle$  /  $\blacktriangledown$  button to select **Speaker**.

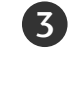

(4)

Press the  $\blacktriangleright$  button and then  $\blacktriangle$  /  $\blacktriangledown$  button to select **On** or **Off**.

Press the **EXIT** button to return to TV viewing or press the **MENU** button to return to the previous menu.

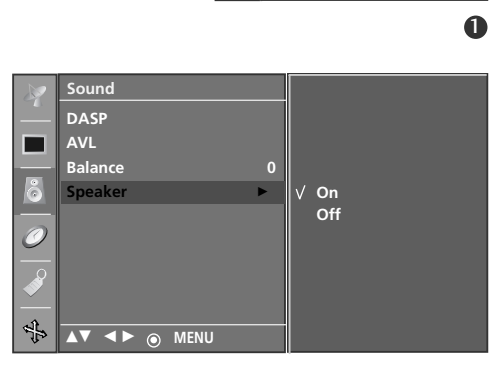

23

**Timer Menu Options** 

## CLOCK SETUP

You must set the time correctly before using on/off time function.

If current time setting is erased by a power failure or the set is unplugged, reset the clock.

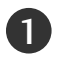

Press the **MENU** button and then  $\blacktriangle$  /  $\blacktriangledown$  button to select the **Timer** menu.

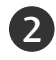

Press the  $\blacktriangleright$  button and then  $\blacktriangle$  /  $\blacktriangledown$  button to select **Clock**.

Press the  $\blacktriangleright$  button and then  $\blacktriangle$  /  $\blacktriangledown$  button to set the hour.

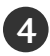

5)

3

Press the  $\blacktriangleright$  button and then  $\blacktriangle$  /  $\blacktriangledown$  button to set the minutes.

Press the **EXIT** button to return to normal TV viewing.

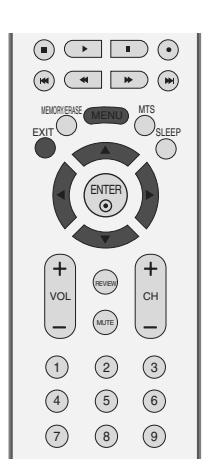

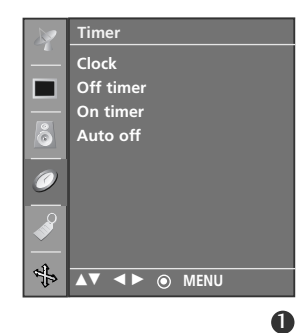

TV MENU

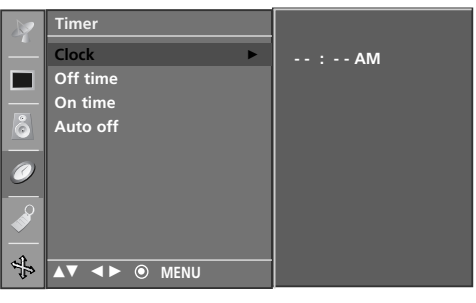

234

### **Timer Menu Options**

### **ON/OFF TIMER**

The Off timer automatically switches the set to standby at the preset time.

Two hours after the set is switched on by the on time function it will automatically switch back to standby mode unless a button has been pressed.

Once the on timer/off timer is set, these functions operate daily at the preset time.

Off time function overrides On timer function if they are set both to the same time.

The set must be in standby mode for the On timer to work.

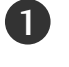

Press the **MENU** button and then  $\blacktriangle$  /  $\blacktriangledown$  button to select the **Timer** menu.

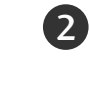

Press the  $\blacktriangleright$  button and then  $\blacktriangle$  /  $\blacktriangledown$  button to select **Off timer/On timer**.

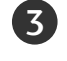

Press the ► button and then ▲ / ▼ button to select On.
To cancel On/Off timer function, select Off.

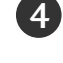

Press the  $\blacktriangleright$  button and then  $\blacktriangle$  /  $\blacktriangledown$  button to set the hour.

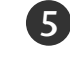

Press the  $\blacktriangleright$  button and then  $\blacktriangle$  /  $\blacktriangledown$  button to set the minutes.

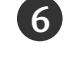

### For only On timer function

- **Volume**: Press the ► button and then ▲ / ▼ button to adjust volume level at turn-on.
- **Channel**: Press the ► button and then ▲ / ▼ button to select the Channel.

Press the **EXIT** button to return to TV viewing or press the **MENU** button to return to the previous menu.

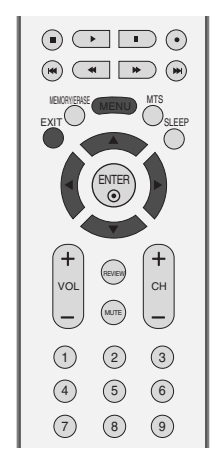

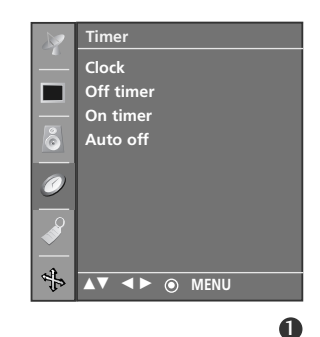

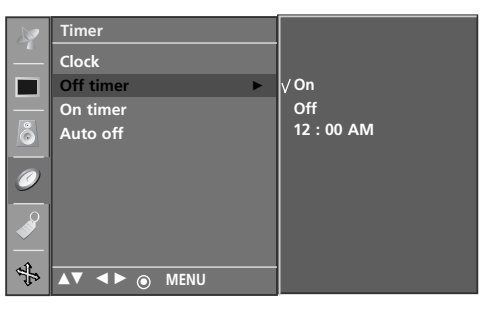

#### 2345

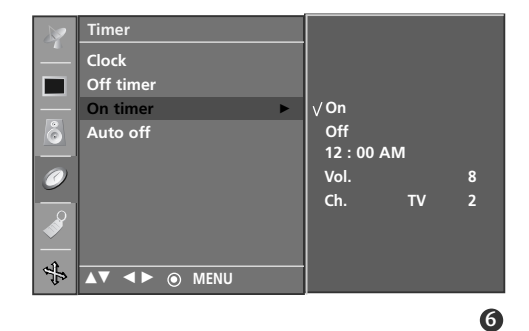

### AUTO OFF

If set to on and there is no input signal, the TV turns off automatically after 10 minutes.

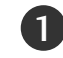

3

4

Press the **MENU** button and then  $\blacktriangle$  /  $\blacktriangledown$  button to select the **Timer** menu.

- Press the ► button and then ▲ / ▼ button to select Auto off.
  - Press the  $\blacktriangleright$  button and then  $\blacktriangle / \checkmark$  button to select **On** or **Off**.
  - Press the EXIT button to return to TV viewing or press the MENU button to return to the previous menu.

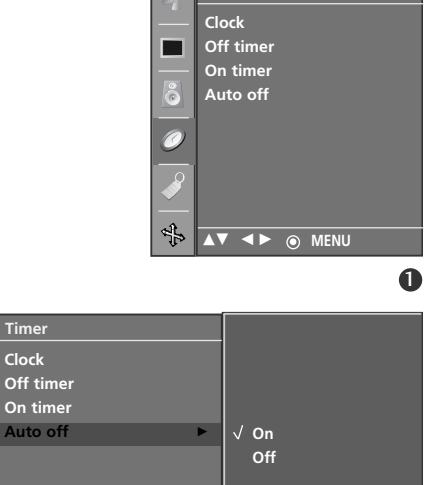

Ø

4

MENU

AV **4**Þ 💿

Timer

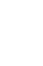

26

### **SLEEP TIMER**

You don't have to remember to switch the set off before you go to sleep. The sleep timer automatically switches the set to standby after the preset time has elapsed.

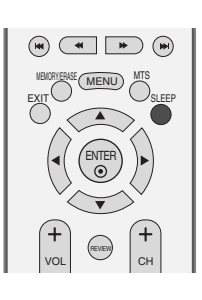

Press the **SLEEP** button repeatedly to select the number of minutes. The display  $(a)^{2^2} - a^2$  will appear on the screen, followed by 10, 20, 30, 60, 90, 120, 180 and 240.

When the number of minutes you want is displayed on the screen, the timer begins to count down from the number of minutes selected.

### NOTE

2)

- ► To view the remaining sleep time, press the **SLEEP** button once.
- ▶ To cancel the sleep time, repeatedly press the **SLEEP** button until the display ' ⓐ<sup>z<sup>z</sup></sup> - ' appears.
- ▶ When you switch the set off, the set releases the preset sleep time.

### TV MENU **Special Menu Options**

## LANGUAGE

The menus can be shown on the screen in the selected language. First select your language.

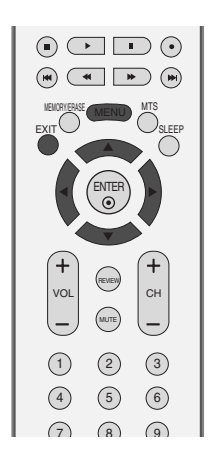

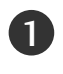

Press the **MENU** button and then  $\blacktriangle$  /  $\triangledown$  button to select the **Special** menu.

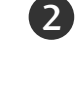

Press the  $\blacktriangleright$  button and then  $\blacktriangle$  /  $\blacktriangledown$  button to select Language.

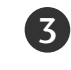

4

Press the  $\blacktriangleright$  button and then  $\blacktriangle$  /  $\blacktriangledown$  button to select your desired language.

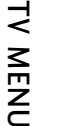

Press the EXIT button to return to TV viewing or press the **MENU** button to return to the previous menu.

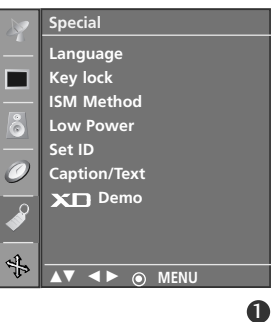

### **Special Menu Options**

## **KEY LOCK**

The TV can be set so that the remote control is needed to control it. This feature can be used to prevent unauthorized viewing. This set is programmed to remember which option it was last set to even if you turn the set off.

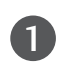

Press the **MENU** button and then  $\blacktriangle$  /  $\blacktriangledown$  button to select the **Special** menu.

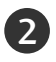

**र** 

4)

Press the  $\blacktriangleright$  button and then  $\blacktriangle$  /  $\blacktriangledown$  button to select **Key lock**.

Press the  $\triangleright$  button and then  $\blacktriangle$  /  $\checkmark$  button to select **On** or **Off**.

Press the **EXIT** button to return to TV viewing or press the **MENU** button to return to the previous menu.

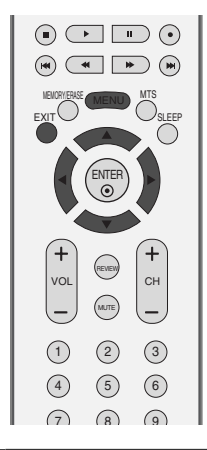

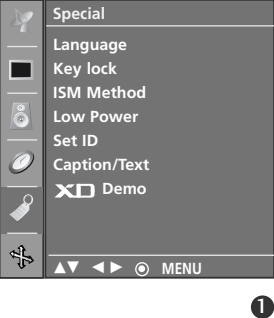

√ On

Off

Language Key lock

ISM Method

🗸 🔺 🕨 💿 Meni

Low Power Set ID Caption/Text

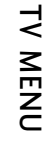

23

### NOTE

- In Key lock 'On', if the set is turned off, press the <sup>(b)</sup> / I, INPUT, CH ▲ / ▼ button on the set or POWER, INPUT, TV, CH +/- or NUMBER buttons on the remote control.
- ▶ With the Key lock On, the display 'Key lock' appears on the screen if any button on the front panel is pressed while viewing the set.

### ISM (IMAGE STICKING MINIMIZATION) METHOD

A frozen of still picture from a PC/video game displayed on the screen for prolonged periods will result in a ghost image remaining even when you change the image. Avoid allowing a fixed image to remain on the set's screen for a long period of time.

It's not available to use this function in 26/32LC2R/32LC3R models.

#### White wash

White wash removes permanent images from the screen. **Note:** An excessive permanent image may be impossible to clear entirely with White Wash.

#### Orbiter

Orbiter may help prevent ghost images. However, it is best not to allow any fixed image to remain on the screen. To avoid a permanent image on the screen, the screen will move every 2 minutes.

#### Inversion

This is the function to invert the panel color of the screen. The panel color is automatically inverted every 30 minutes.

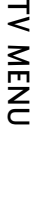

Press the **MENU** button and then  $\blacktriangle$  /  $\blacktriangledown$  button to select the **Special** menu.

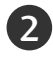

1)

Press the  $\triangleright$  button and then  $\blacktriangle$  /  $\checkmark$  button to select **ISM Method**.

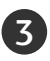

Press the ▶ button and then ▲ / ▼ button to select either **Normal**, **White wash**, **Orbiter** or **Inversion**. If you unnecessary to set this function, set **Normal**.

Press the EXIT button to return to TV viewing or press the MENU button to return to the previous menu.

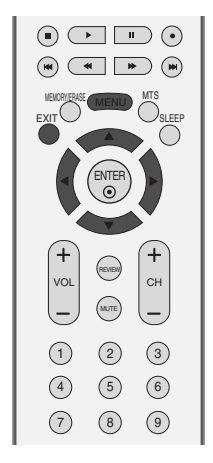

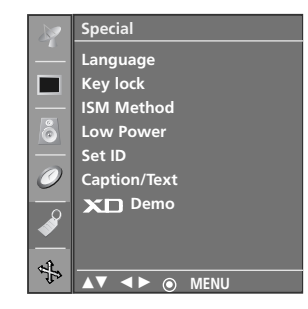

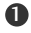

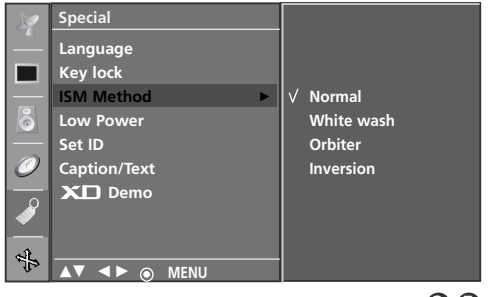

23

### LOW POWER

This is the function to reduce the power consumption of the set. It's not available to use this function in 26/32LC2R/32LC3R models.

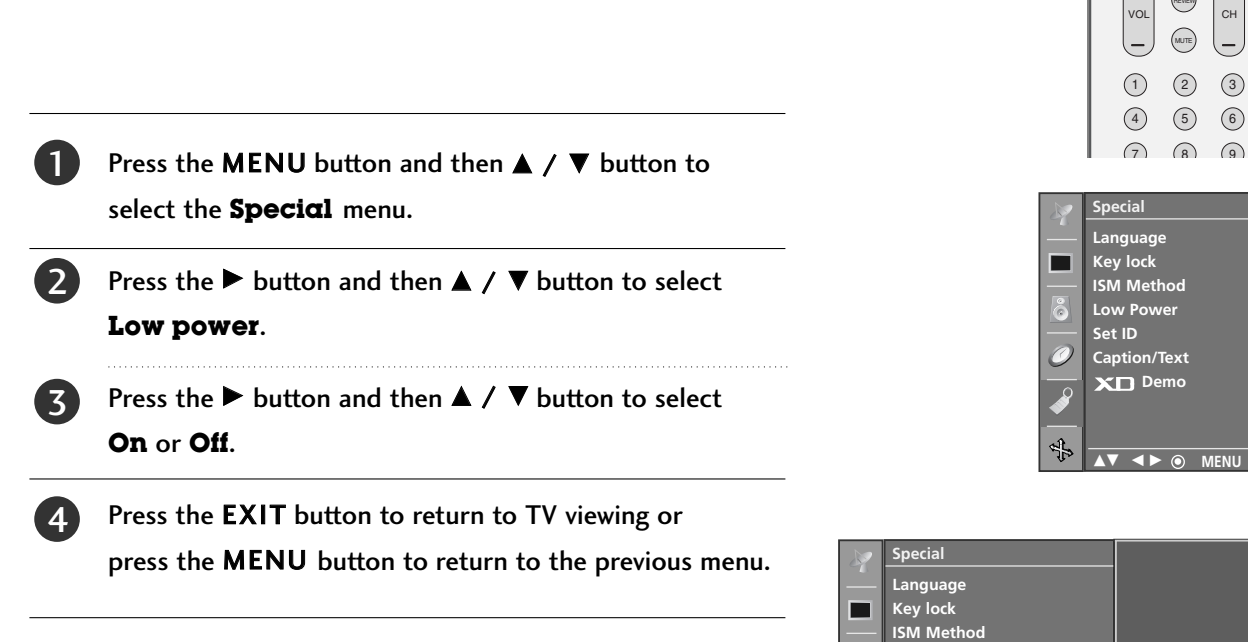

Low Po

▲▼ ◀► ⊙ MENU

Set ID Caption/Text

÷,

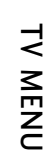

23

0

Off

+

### **Special Menu Options**

## **CLOSED CAPTIONS**

Closed captioning is a process which converts the audio portion of a television program into written words which then appear as subtitles on the television screen. Closed captions allow viewers to read the dialogue and narration of television programs.

#### Using Closed Captions

Captions are the subtitles of the dialogue and narration of television programs. For prerecorded programs, program dialogue can be arranged into captions in advance. Its possible to caption a live program by using a process called real-time captioning, which creates captions instantly. Real-time captioning is normally done by professional reporters using a machine shorthand system and computer

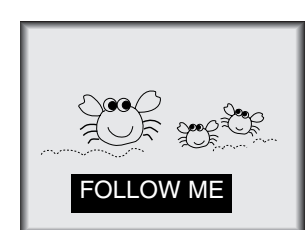

for translation into English. Captioning is an effective system for the hearing-impaired, and it can also aid in teaching language skills.

• The picture at left shows a typical caption.

#### **Caption Tips**

- Not all TV broadcasts include closed caption signals.
- Sometimes TV stations broadcast four different caption signals on the same channel. By selecting Mode1 to Mode2, you can choose which signal you view. Mode1 is usually the signal with the captions, while Another mode might show demonstration or programming information.
- Your TV might not receive caption signals normally in the following situations.

#### 1. Poor reception conditions are encountered:

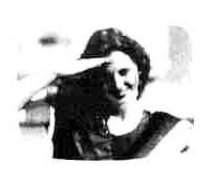

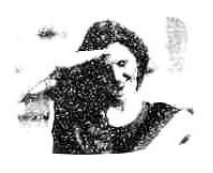

• IGNITION:

Picture may flutter, drift, suffer from black spots, or horizontal streaking. Usually caused by interference from automobile ignition systems, neon lamps, electrical drills, and other electrical appliances.

#### • GHOSTS:

Ghosts are caused when the TV signal splits and follows two paths. One is the direct path and the other is reflected off tall buildings, hills or other objects. Changing the direction or position of the antenna may improve reception.

#### • SNOW:

If your receiver is located at the weak, fringe area of a TV signal, your picture may be marred by small dots. It may be necessary to install a special antenna to improve the picture.

- 2. An old, bad, or illegally recorded tape is being played.
- Strong, random signals from a car or airplane interfere with the TV signal.
- 4. The signal from the antenna is weak.
- The program wasn't captioned when it was produced, transmitted, or taped.

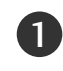

Use the **CAPTION** button repeatedly to select your caption Mode1, Mode2, Text1, Text2, Off.

Press the **EXIT** button to return to TV viewing or press the **MENU** button to return to the previous menu.

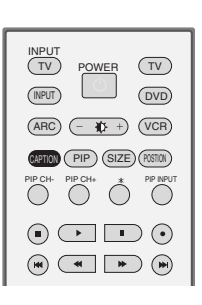

• You can also adjust Caption/Text in the Special menu.

### **XD DEMO**

Use it to see the difference between XD Demo on and XD Demo off.

It's not available to use this function in RGB[PC] mode.

Press the MENU button and then use ▲ / ▼ button to select the Special menu.

Press the  $\blacktriangleright$  button and then use  $\blacktriangle$  /  $\blacktriangledown$  button to select **XD Demo**.

- Press the ► button to begin **XD Demo**.
- 4 To s

2

3

To stop **XD Demo**, press the **MENU** button.

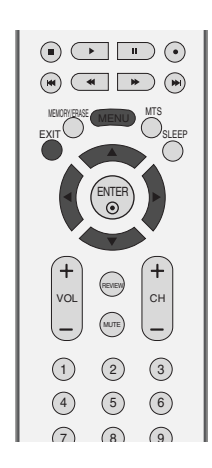

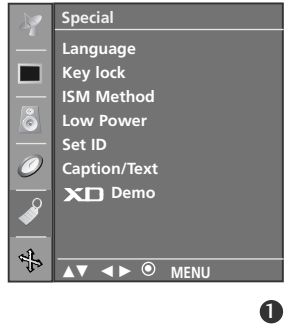

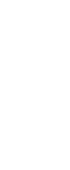

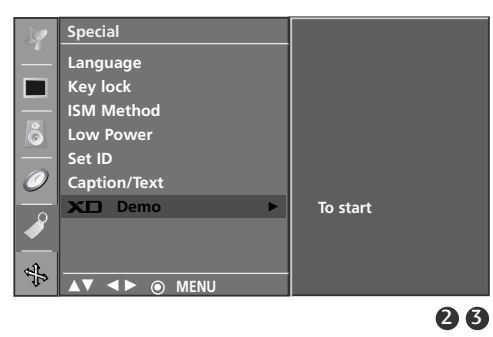

• XD Demo

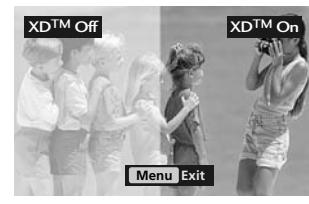

## TV MENU Screen Menu Options

## AUTO CONFIGURE (RGB [PC] MODE ONLY)

Automatically adjusts picture position and minimizes image shaking.

Although the image is still not correct, your set is functioning properly but needs further adjustment.

#### Auto configure

This function is for the automatic adjustment of the screen position, clock, and phase. The displayed image will be unstable for a few seconds while the auto configuration is in progress.

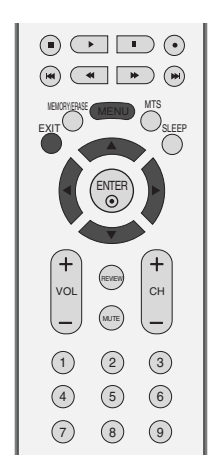

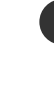

Press the **MENU** button and then use  $\blacktriangle$  /  $\blacktriangledown$  button to select the **Screen** menu.

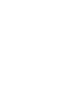

TV MENU

Press the ► button and then use ▲ / ▼ button to select Auto config.

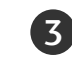

Press the button to start Auto config.

- When **Auto config.** has finished, **OK** will be shown on screen.
- If the position of the image is still not correct, try Auto adjustment again.

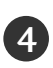

If picture needs to be adjusted more after Auto adjustment in RGB (PC), you can adjust the **Manual config.**.

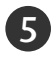

Press the **EXIT** button to return to TV viewing or press the **MENU** button to return to the previous menu.

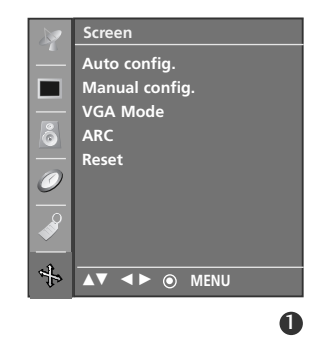

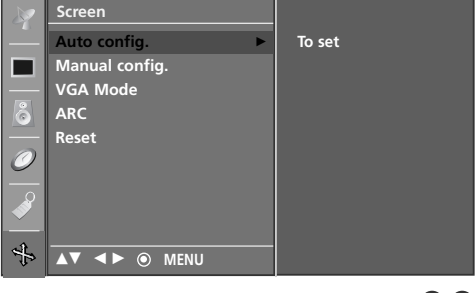

23

### MANUAL CONFIGURE

If the picture isn't clear after auto adjustment and especially if characters are still trembling, adjust the picture phase manually.

To correct the screen size, adjust Clock.

This function works in the following mode : RGB[PC], RGB[DTV], COMPONENT (480p/720p/1080i), HDMI (480p/720p/1080i).

It's not available to use Phase, Clock function in RGB[DTV], COMPONENT (480p/720p/1080i), HDMI (480p/720p/1080i).

- **Clock** This function is to minimize any vertical bars or stripes visible on the screen background. And the horizontal screen size will also change.
- **Phase** This function allows you to remove any horizontal noise and clear or sharpen the image of characters.

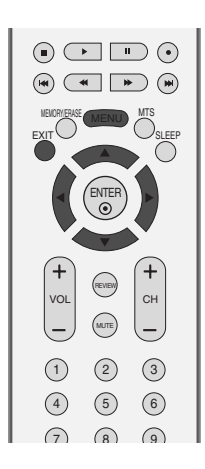

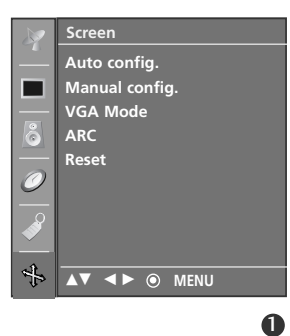

- Press the MENU button and then use ▲ / ▼ button to select the **Screen** menu.
  - Press the ► button and then ▲ / ▼ button to select Manual config.

2

Δ

- 3 Press the ► button and then ▲ / ▼ button to select **Phase**, **Clock**, **H**-**position** or **V**-**position**.
  - Press the ◀ / ► button to make appropriate adjustments.
- **5** Press the **EXIT** button to return to TV viewing or press the **MENU** button to return to the previous menu.

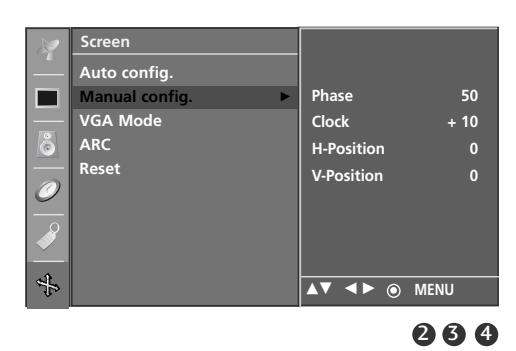

### SETTING THE PICTURE FORMAT

You can watch the screen in various picture formats; 4:3, 16:9, Horizon and Zoom1/2.

If a fixed image is displayed on the screen for a long time, that fixed image may become imprinted on the screen and remain visible.

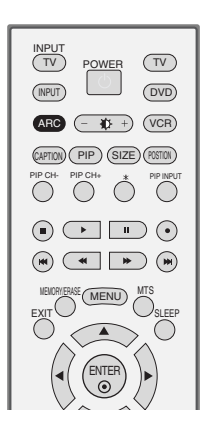

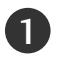

Press the **ARC** button repeatedly to select the desired picture format.

### • 4:3

Following selection will lead you to view a picture with an original 4:3 aspect ratio, with gray bars appearing at both the left and right sides.

#### • 16:9 (Wide)

Following selection will lead you to adjust the picture horizontally, in a linear proportion, to fill the entire screen (useful for viewing 4:3 formatted DVDs).

#### • Horizon

Choose Horizon when you want to adjust the picture in a non-linear proportion, that is, more enlarged at both sides, to create a spectacular view.

• Zoom1

Following selection will lead you to view the picture without any alternation, while filling the entire screen. However, the top and bottom portions of the picture will be cropped.

#### • Zoom2

2

Choose **Zoom2** when you want the picture to be altered, both horizontally extended and vertically cropped. The picture taking a halfway trade off between alteration and screen coverage.

Press the **EXIT** button to return to TV viewing or press the **MENU** button to return to the previous menu.

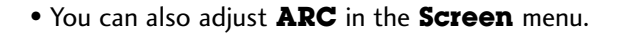

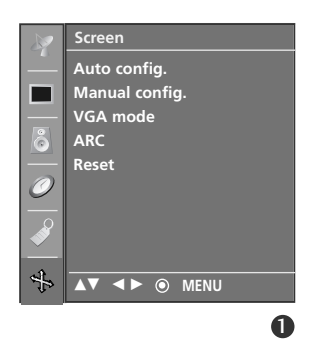

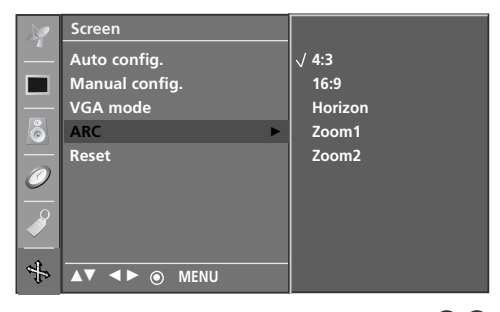

23

### NOTE

You can only select 4:3, 16:9 (Wide) in Component, RGB, HDMI mode only.

## SELECTING WIDE VGA/XGA MODE

To see a normal picture, match the resolution of RGB mode and selection of VGA/XGA mode.

This function works in the following mode: RGB[PC] mode.

- VGA Mode: 42PC1RV, 42PC1RVH
- XGA Mode: 26/32LC2R/32LC3R, 42PC1R, 42PC7R, 42PC7RH

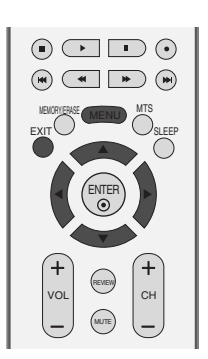

Press the MENU button and then use  $\blacktriangle$  /  $\checkmark$  button to select the **Screen** menu.

Press the ► button and then use ▲ / ▼ button to select VGA mode (or XGA mode).

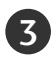

Press the  $\blacktriangleright$  button and then use  $\blacktriangle$  /  $\blacktriangledown$  button to select the desired VGA/XGA resolution.

4

Press the **EXIT** button to return to TV viewing or press the **MENU** button to return to the previous menu.

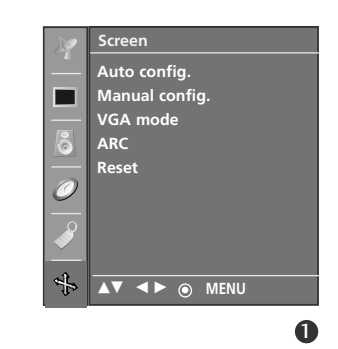

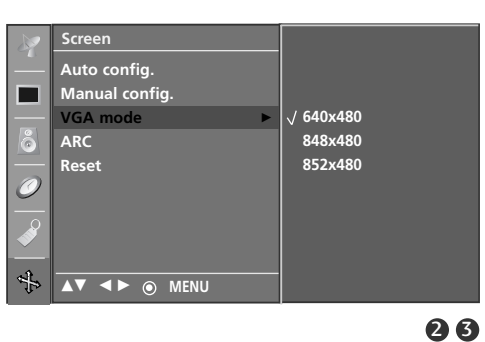

## INITIALIZING (RESET TO ORIGINAL FACTORY SETTINGS)

This function operates in current mode. To initialize the adjusted value.

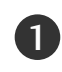

Press the **MENU** button and then  $\blacktriangle$  /  $\blacktriangledown$  button to select the Screen menu.

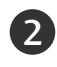

Press the  $\blacktriangleright$  button and then  $\blacktriangle$  /  $\blacktriangledown$  button to select Reset.

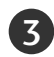

Press the ▶ button.

• You can initialize Position, PIP size, PIP position. (PIP size and PIP position are available to work in PIP mode only.)

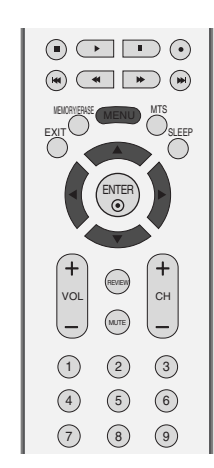

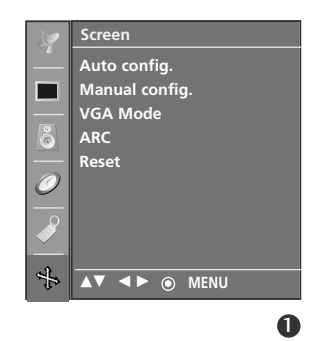

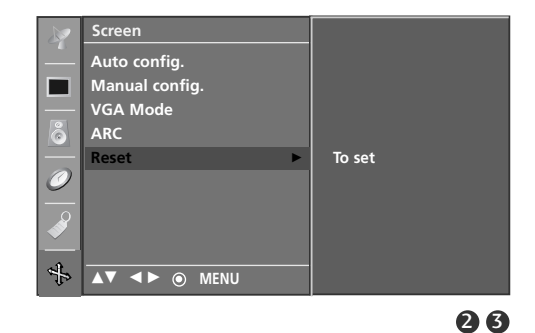

## **APPENDIX**

## EXTERNAL CONTROL DEVICE SETUP

Connect the RS-232C input jack to an external control device (such as a computer or an A/V control system) and control the Monitor's functions externally.

Connect the serial port of the control device to the RS-232C jack on the Monitor back panel. RS-232C connection cables are not supplied with the Monitor.

### RS-232C Setup

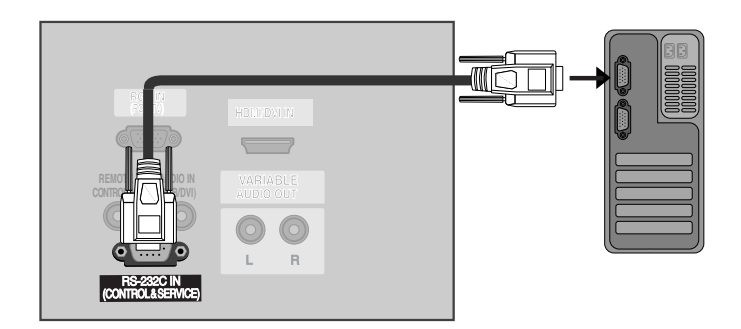

### Type of Connector; D-Sub 9-Pin Male

| No. | Pin Name             |
|-----|----------------------|
| 1   | No connection        |
| 2   | RXD (Receive data)   |
| 3   | TXD (Transmit data)  |
| 4   | DTR (DTE side ready) |
| 5   | GND                  |
| 6   | DSR (DCE side ready) |
| 7   | RTS (Ready to send)  |
| 8   | CTS (Clear to send)  |
| 9   | No Connection        |
|     |                      |

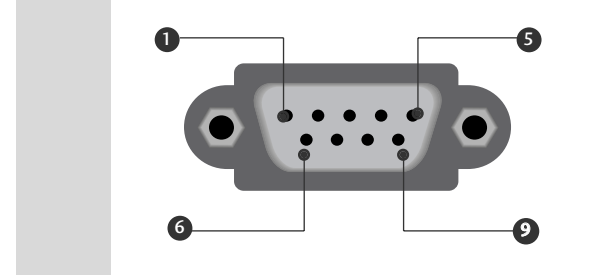

### **APPENDIX**

| 7-Wire Configurations (Standard RS-232C cable) |         |          |     |  |
|------------------------------------------------|---------|----------|-----|--|
|                                                | PC      | ΤV       |     |  |
| RXD                                            | 2 👞     | <u> </u> | TXD |  |
| TXD                                            | 3 👞     | <u> </u> | RXD |  |
| GND                                            | 5 👞     | <u> </u> | GND |  |
| DTR                                            | 4 •     | • 6      | DSR |  |
| DSR                                            | 6 🕳     | • 4      | DTR |  |
| RTS                                            | 7 •     | • 8      | CTS |  |
| CTS                                            | 8 •     | • 7      | RTS |  |
|                                                | D-Sub 9 | D-Sub 9  |     |  |

### **RS-232C** Configurations

| 3-Wire Configurations(Not standard) |         |         |     |  |
|-------------------------------------|---------|---------|-----|--|
|                                     | PC      | TV      |     |  |
| RXD                                 | 2 •     | • 3     | TXD |  |
| TXD                                 | 3 •     | • 2     | RXD |  |
| GND                                 | 5 •     | • 5     | GND |  |
| DTR                                 | 4       | 6       | DTR |  |
| DSR                                 | 6       | 4       | DSR |  |
| RTS                                 | 7       | 7       | RTS |  |
| CTS                                 | 8       | 8       | CTS |  |
|                                     | D-Sub 9 | D-Sub 9 |     |  |

### Set ID

- Use this function to specify a set ID number.
- Refer to 'Real Data Mapping 1'. See page 68.

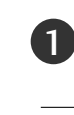

2

- Press the **MENU** button and then  $\blacktriangle$  /  $\blacktriangledown$  button to select the **Special** menu.
- Press the  $\blacktriangleright$  button and then use  $\blacktriangle$  /  $\blacktriangledown$  button to select **Set ID**.

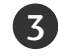

Press the ► button and then use ◄ / ► button to adjust **Set ID** to choose the desired monitor ID number.

- The adjustment range of **Set ID** is 1 ~ 99.
- Press the **EXIT** button to return to normal TV viewing.

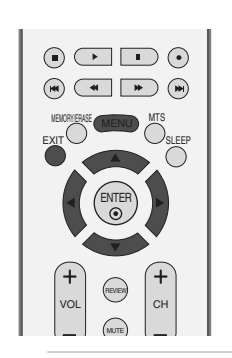

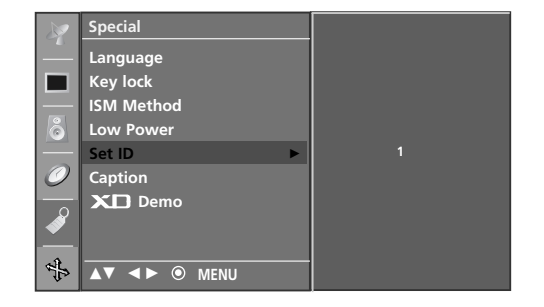

### **Communication Parameters**

- Baud rate : 9600 bps (UART)
- Data length : 8 bits
- Parity : None

- Stop bit : 1 bit
- Communication code : ASCII code
- Use a crossed (reverse) cable.

### **Command Reference List**

|                    | COMMAND1 | COMMAND2 | DATA<br>(Hexadecimal) | co                                | MMAND1 | COMMAND2 | DATA<br>(Hexadecimal) |
|--------------------|----------|----------|-----------------------|-----------------------------------|--------|----------|-----------------------|
| 01. Power          | k        | а        | 0 ~ 1                 | 16. Color Temperature             | k      | u        | 0 ~ 3                 |
| 02. Aspect Ratio   | k        | с        | *                     | 17. Red Adjustment                | k      | v (      | ) ~ 3C (or 50)        |
| 03. Screen Mute    | k        | d        | 0 ~ 1                 | 18. Green Adjustment              | k      | w (      | 0 ~ 3C (or 50)        |
| 04. Volume Mute    | k        | e        | 0 ~ 1                 | 19. Blue Adjustment               | k      | \$ (     | ) ~ 3C (or 50)        |
| 05. Volume Control | k        | f        | 0 ~ 64                | 20. Abnormal Status (option       | ) k    | z        | FF                    |
| 06. Contrast       | k        | g        | 0 ~ 64                | 21. ISM Method (option            | ) ј    | р        | 0 ~ 3                 |
| 07. Brightness     | k        | h        | 0 ~ 64                | 22. Low Power (option)            | j      | q        | 0 ~ 1                 |
| 08. Color          | k        | i        | 0 ~ 64                | 23. Orbiter Time Setting (option  | ı) j   | r        | 1 ~ FE                |
| 09. Tint           | k        | j        | 0 ~ 64                | 24. Orbiter Pixel Setting (option | ) j    | S        | 1 ~ 3                 |
| 10. Sharpness      | k        | k        | 0 ~ 64                | 25. Auto Configure                | j      | u        | 1                     |
| 11. OSD Select     | k        | I        | 0 ~ 1                 | 26. Tune Command                  | m      | а        | *                     |
| 12. Remote Control | k        | m        | 0 ~ 1                 | 27. Кеу                           | m      | с        | Key Code              |
| lock mode          |          |          |                       | 28. Input select (Main)           | х      | b        | *                     |
| 13. PIP/DW         | k        | n        | 0 ~ 2                 | 29. Input select (PIP)            | х      | у        | *                     |
| 14. PIP Position   | k        | q        | 0 ~ 3                 | 30. Channel Add/Del               | m      | b        | 0~1                   |
| 15 Balance         | k        | t        | 0 ~ 64                |                                   |        |          |                       |

### **Transmission / Receiving Protocol**

| C C                                                          |
|--------------------------------------------------------------|
| Transmission                                                 |
| [Command1][Command2][ ][Set ID][ ][Data][Cr]                 |
| [Command 1] : First command to control the set (ik mor x)    |
|                                                              |
| [Command 2] : Second command to control the set.             |
| [Set ID] : You can adjust the set ID to choose desired TV ID |
| number in Setup menu. Adjustment range is 1~ 99.             |
| When selecting Set ID '0', every connected the TV            |
| is controlled. Set ID is indicated as decimal (1 $\sim$      |
| 99) on menu and as Hexa decimal (0x0~ 0x63)                  |
| on transmission/receiving protocol.                          |
| [DATA] : To transmit command data.                           |
| Transmit 'FF' data to read status of command.                |
| [Cr] : Carriage Return                                       |
| ASCII code '0x0D'                                            |
| [ ] : ASCII code 'space (0x20)'                              |
|                                                              |
|                                                              |

### OK Acknowledgement

### [Command2][ ][Set ID][ ][OK][Data][x]

The TV transmits ACK (acknowledgement) based on this format when receiving normal data. At this time, if the data is data read mode, it indicates present status data. If the data is data write mode, it returns the data of the PC computer.

### Error Acknowledgement

### [Command2][ ][Set ID][ ][NG][Data][x]

The TV transmits ACK (acknowledgement) based on this format when receiving abnormal data from non-viable functions or communication errors.

Data1: Illegal Code Data2: Not supported function Data3: Wait more time

### **APPENDIX**

#### 01. Power (Command2:a)

To control Power On/Off of the TV.

Transmission [k][a][][Set ID][][Data][Cr]

Data 0 : Power Off Data 1 : Power On

Acknowledgement [a][ ][Set ID][ ][OK][Data][x] To show Power On/Off.

Transmission [k][a][][Set ID][][FF][Cr]

Acknowledgement [a][][Set ID][][OK][Data][x]

- \* In a like manner, if other functions transmit 'FF' data based on this format, Acknowledgement data feedback presents status about each function.
- \* To change the Power on input the transmission more than twice.

#### 02. Aspect Ratio (Command2:c) (Main picture size)

To adjust the screen format. (Main picture format) You can also adjust the screen format using the ARC (Aspect Ratio Control) button on remote control or in the SCREEN menu.

Transmission [k][c][][Set ID][][Data][Cr]

Data 1: Normal screen (4:3) Data 2: Wide screen (16:9) Data 3: Horizon Data 4: Full screen (Zoom1) Data 5: Full screen (Zoom2)

Acknowledgement [c][][Set ID][][OK][Data][x]

\* Using the RGB-PC or Component input, you select either 16:9 or 4:3 screen aspect ratio.

#### 03. Screen Mute (Command2:d)

To select screen mute on/off.

Transmission [k][d][][Set ID][][Data][Cr] Data 0 : Screen mute off (Picture on) Data 1 : Screen mute on (Picture off)

Acknowledgement [d][ ][Set ID][ ][OK][Data][x]

#### 04. Volume Mute (Command2:e)

To control volume mute on/off.

You can also adjust mute using the MUTE button on remote control.

Transmission [k][e][][Set ID][][Data][Cr] Data 0 : Volume mute off (Volume on)

Data 1 : Volume mute on (Volume off)

Acknowledgement [e][][Set ID][][OK][Data][x]

#### 05. Volume Control (Command2:f)

To adjust volume. You can also adjust volume with the volume buttons on remote control. *Transmission* [k] [f] [ ][Set ID] [ ][Data] [Cr] Data Min : 0 ~ Max : 64 Refer to 'Real data mapping 1 '. See page 68. *Acknowledgement* [f] [ ][Set ID] [ ][OK][Data] [x]

#### 06. Contrast (Command2:g)

To adjust screen contrast. You can also adjust contrast in the PICTURE menu. *Transmission* [k][g][][Set ID][][Data][Cr] Data Min : 0 ~ Max : 64 Refer to 'Real data mapping 1'. See page 68. *Acknowledgement* [g][][Set ID][][OK][Data][x]

#### 07. Brightness (Command2:h)

To adjust screen brightness. You can also adjust brightness in the PICTURE menu.

 Transmission
 [k] [h] [] [Set ID] [] [Data] [Cr]

 Data Min : 0 ~ Max : 64
 64

Refer to 'Real data mapping 1'. See page 68.

Acknowledgement [h][][Set ID][][OK][Data][x]

#### 08. Color (Command2:i)

To adjust the screen color. You can also adjust color in the PICTURE menu. *Transmission* [k] [i] [ ] [Set ID] [ ] [Data] [Cr] Data Min : 0 ~ Max : 64

Refer to 'Real data mapping 1'. See page 68. Acknowledgement [i][][Set ID][][OK][Data][x]

#### 09. Tint (Command2:j)

To adjust the screen tint. You can also adjust tint in the PICTURE menu. *Transmission* [k][j][][Set ID][][Data][Cr] Data Red : 0 ~ Green : 64

Refer to 'Real data mapping 1'. See page 68. Acknowledgement [j][][Set ID][][OK][Data][x]

APPENDIX

#### 10. Sharpness (Command2:k)

To adjust the screen sharpness.

You can also adjust sharpness in the PICTURE menu. *Transmission* [k][k][][Set ID][][Data][Cr] Data Min: 0 ~ Max: 64

Refer to 'Real data mapping 1'. See page 68.

Acknowledgement [k][][Set ID][][OK][Data][x]

#### 11. OSD Select (Command2:l)

To select OSD (On Screen Display) on/off when controlling remotely.

Transmission [k] [I] [][Set ID] [][Data] [Cr] Data 0: OSD off Data 1: OSD on Acknowledgement [I] [][Set ID] [][OK][Data] [x]

#### 12. Remote Control Lock Mode (Command2:m)

To lock the remote control and the front panel

controls on the set.

Transmission [k][m][][Set ID][][Data][Cr]

Data 0: Lock off Data 1: Lock on

#### Acknowledgement [m][][Set ID][][OK][Data][x]

If you're not using the remote control and front panel controls on the TV, use this mode. When main power is on/off, remote control lock is released.

#### 13. PIP / DW (Command2:n)

To control the PIP (Picture In picture)/DW. You can also control the PIP/DW using the PIP button on the remote control or in the PIP/DW menu.

Transmission [k] [n] [ ] [Set ID] [ ] [Data] [Cr]

Data 0:PIP/DW offData 1: PIPData 2: DW1 (option)Data 3: DW2Data 5: POP (option)

Acknowledgement [n][][Set ID][][OK][Data][x]

#### 14. PIP Position (Command2:q)

To select sub picture position for PIP. You can also adjust the sub picture position using POSITION button on the remote control or in the PIP/DW menu. *Transmission* [k][q][][Set ID][][Data][Cr] Data 0: Right down on screen Data 1: Left down on screen Data 2: Left up on screen Data 3: Right up on screen *Acknowledgement* [q][][Set ID][][OK][Data][x]

#### 15. Balance (Command2:t)

To adjust balance. You can also adjust balance in the SOUND menu. *Transmission* [k][t][][Set ID][][Data][Cr] Data Min: 0 ~ Max: 64 Refer to 'Real data mapping 1'. See page 68. *Acknowledgement* [t][][Set ID][][OK][Data][x]

#### 16. Color Temperature (Command2:u)

To adjust color temperature. You can also adjust ACC in the PICTURE menu. *Transmission* [k] [u] [ ][Set ID] [ ][Data] [Cr] Data 0: Cool 1: Normal 2: Warm 3: User *Acknowledgement* [u] [ ][Set ID] [ ][OK] [Data] [x]

#### 17. Red Adjustment (Command2:v)

To adjust red in color temperature. *Transmission* [k] [v] [ ] [Set ID] [ ] [Data] [Cr] Data Min: 0 ~ Max: 3C (or 50) Refer to 'Real data mapping 2'. See page 68. *Acknowledgement* [v] [ ][Set ID] [ ][OK] [Data] [x]

#### 18. Green Adjustment (Command2:w)

To adjust green in color temperature. *Transmission* [k] [w] [ ] [Set ID] [ ] [Data] [Cr] Data Min: 0 ~ Max: 3C (or 50) Refer to 'Real data mapping 2'. See page 68. *Acknowledgement* [w] [ ][Set ID] [ ][OK] [Data] [x]

#### 19. Blue Adjustment (Command2:\$)

To adjust blue in color temperature.

Transmission [k][\$][][Set ID][][Data][Cr] Data Min: 0 ~ Max: 3C (or 50) Refer to 'Real data mapping 2'. See page 68.

Acknowledgement [\$][][Set ID][][OK][Data][x]

### **APPENDIX**

#### 20. Abnormal State (Command2:z)

To recognize an abnormal state. (This feature is not available for all models.)

Transmission [k] [z] [ ] [Set ID] [ ] [FF] [ ] [Cr] Data FF: Read

Acknowledgement [z][][Set ID][][OK][Data][x] Data 0: Normal (Power on and signal exist) Data 1: No signal (Power on) Data 2: Turn the TV off by remote control Data 3: Turn the TV off by sleep time function Data 4: Turn the TV off by RS-232C function Data 5: 5V down Data 6: AC down Data 7: Turn the TV off by Fan Alarm function (option) Data 8: Turn the TV off by Off time function Data 9: Turn the TV off by Auto sleep function \* This function is "read only".

### 21. ISM Method (Command1:j, Command2:p)

To control the ISM method. You can also adjust ISM Method in SPECIAL menu. (This feature is not available for all models.)

Transmission [j][p][][Set ID][][Data][Cr]

| Data 0: Normal Mode | Data 1: White Wash |
|---------------------|--------------------|
| Data 2: Orbiter     | Data 3: Inversion  |

Acknowledgement [p][ ][Set ID][ ][OK][Data][x]

#### 22. Low Power (Command1:j, Command2:q)

To reduce the power consumption of the monitor. You can also adjust Low Power in SPECIAL menu. (This feature is not available for all models.)

Transmission [j][q][][Set ID][][Data][][Cr] Data 0: Off Data 1: On

Acknowledgement [q][][Set ID][][OK][Data][x]

#### 23. Orbiter Time Setting (Command1:j, Command2:r)

To adjust orbiter operation time term. (This feature is not available for all models.)

Transmission [j][r][][Set ID][][Data][][Cr]

Data Min: 1 ~ Max: FE

Refer to 'Real data mapping 1'.

Acknowledgement [r][][Set ID][][OK][Data][x]

### 24 . Orbiter Pixel Setting (Command1:j, Command2:s) To adjust pixel number in orbiter function. (This feature is not available for all models.)

Transmission [j] [s] [ ] [Set ID] [ ] [Data] [Cr] Data Min: 1 ~ Max: 3 Refer to 'Real data mapping 1'. Acknowledgement [s][][Set ID][][OK][Data][x]

#### 25 . Auto Configure (Command1:j, Command2:u)

To adjust picture position and minimize image shaking automatically. It works only in RGB (PC) mode.

Transmission [j][u][][Set ID][][Data][Cr] Data 1: To set

Acknowledgement [u][ ][Set ID][ ][OK][Data][x]

26 . Tune Command (Command1:m, Command2:a) Tune channel to following physical number.

Transmission [m][a][][Set ID][][Data0][][Data1][] [Data2][][Data3][][Data4][][Data5][][Cr]

Data 0: Air: 02 ~ 45, CATV: 01, 0E ~ 87 Refer to 'Real data mapping 1'. Data 1: Don't care Data 2: Don't care Data 3: Don't care Data 4: Don't care Data 5: 0 : Main[Air] 80 : Sub[Air] (option) 1 : Main[Cable] 81 : Sub [Cable]

#### Acknowledgement [a][][Set ID][][OK][Data0][x]

#### Data Min: 0 ~ Max: 87

| * Real data mapping 2 |
|-----------------------|
| 0 : -30               |
| 2 : -28               |
| 1E:0                  |
| i<br>3A : +28         |
| 3B:+29<br>3C:+30      |
|                       |
|                       |
|                       |
|                       |
|                       |

FE : Step 254 FF : Step 255

#### 27. Key (Command1:m, Command2:c)

To send IR remote key code.

Transmission [m][c][][Set ID][][Data][Cr]

Data: Key code - Refer to page 71.

Acknowledgement [c][][Set ID][][OK][Data][x]

### 28. Input select (Command1:x, Command2:b) (Main Picture Input)

To select input source for TV.

Transmission [x][b][][Set ID][][Data][Cr] Data: Structure

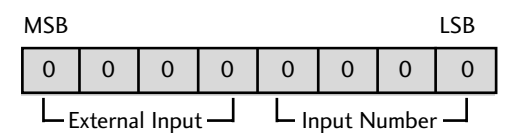

| External Input |   |   | t | Data          |
|----------------|---|---|---|---------------|
| 0              | 0 | 0 | 1 | Analog        |
| 0              | 0 | 1 | 0 | AV            |
| 0              | 1 | 0 | 0 | Component     |
| 0              | 1 | 0 | 1 | RGB-DTV       |
| 0              | 1 | 1 | 0 | RGB-PC        |
| 1              | 0 | 0 | 1 | HDMI (option) |

| Data   | Input Number |   |   |   |
|--------|--------------|---|---|---|
| Input1 | 0            | 0 | 0 | 0 |
| Input2 | 1            | 0 | 0 | 0 |

Acknowledgement [b][ ][Set ID][ ][OK][Data][x]

#### 29. Input select (Command1:x, Command2:y)

To adjust input source for sub picture in PIP mode.

Transmission [x][y][][Set ID][][Data][Cr] Data: Structure

|                | MSB |   |   |   |                 |       |       | LSB |
|----------------|-----|---|---|---|-----------------|-------|-------|-----|
|                | 0   | 0 | 0 | 0 | 0               | 0     | 0     | 0   |
| External Input |     |   |   |   | L <sub>In</sub> | put N | umber |     |

| External Input |   |   | t | Data   |
|----------------|---|---|---|--------|
| 0              | 0 | 0 | 1 | Analog |
| 0              | 0 | 1 | 0 | AV     |

| Input Number |   |   |   | Data   |
|--------------|---|---|---|--------|
| 0            | 0 | 0 | 0 | Input1 |
| 0            | 0 | 0 | 1 | Input2 |

| Acknowledgement | [y][ | ][Set | ID][] | ][OK] | [Data] | [x] |
|-----------------|------|-------|-------|-------|--------|-----|
|-----------------|------|-------|-------|-------|--------|-----|

### 30. Channel Add/Del (Command1:m, Command2:b)

To add and delete the channel.

Transmission [m][b][][Set ID][][Data][Cr] Data 0: Delete Data 1: Add Acknowledgement [b][ ][Set ID][ ][OK][Data][x]

## APPENDIX IR CODES

### 1. How to Connect

Connect your wired remote control to the Remote Control port on the TV.

### 2. Remote Control IR Codes

### Output waveform

Single pulse, modulated with 37.917KHz signal at 455KHz

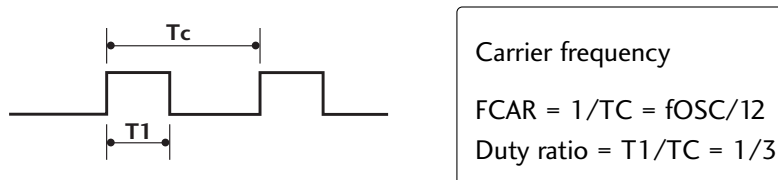

### Configuration of frame

1 st frame

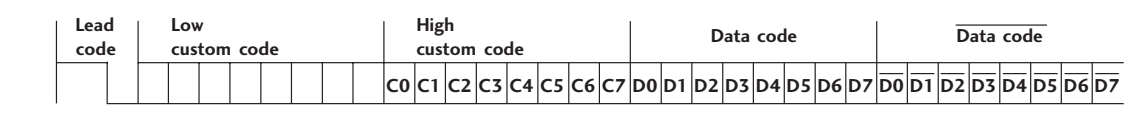

Repeat frame

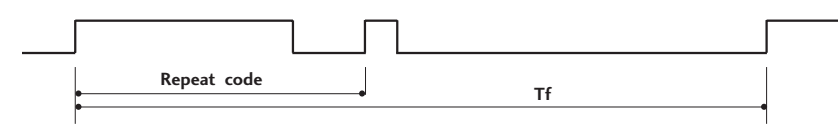

Lead code

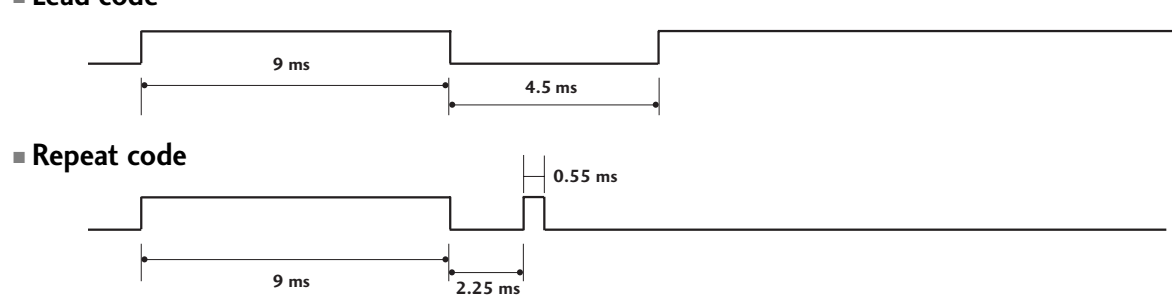

Bit description

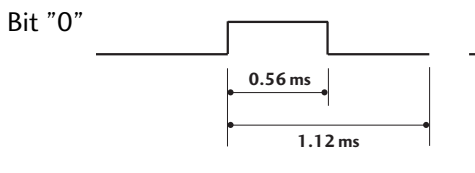

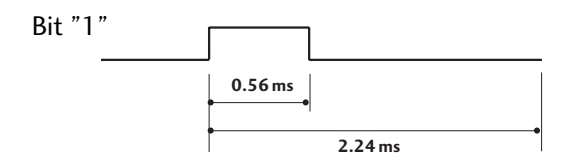

### Frame interval: Tf

The waveform is transmitted as long as a key is depressed.

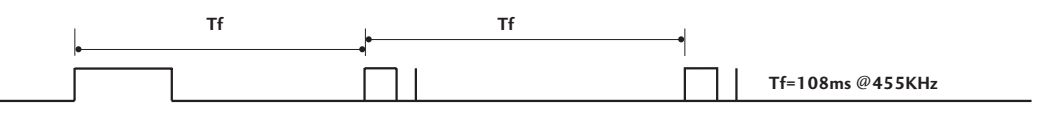

APPENDIX
# **REMOTE CONTROL IR CODES**

| Code<br>(Hexa) | Function     | Note                              | Code<br>(Hexa) | Function         | Note       |
|----------------|--------------|-----------------------------------|----------------|------------------|------------|
| OF             | TV           | R/C Button                        | 44             | ENTER            | R/C Button |
| OB             | INPUT        | R/C Button                        | 72             | PIP CH-          | R/C Button |
| 08             | POWER        | R/C Button (Power On/Off)         | 71             | PIP CH+          | R/C Button |
| C4             | POWER ON     | Discrete IR Code (Only Power On)  | 61             | PIP INPUT        | R/C Button |
| C5             | POWER OFF    | Discrete IR Code (Only Power OFF) | 02             | VOL +            | R/C Button |
| 60             | PIP          | R/C Button                        | 03             | VOL -            | R/C Button |
| OE             | SLEEP        | R/C Button                        | 00             | CH +             | R/C Button |
| 38             | Caption/Text | R/C Button                        | 01             | CH -             | R/C Button |
| 0A             | MTS          | R/C Button                        | 09             | MUTE             | R/C Button |
| 43             | MENU         | R/C Button                        | 55             | Memory/Erase     | R/C Button |
| 79             | ARC          | R/C Button                        | 10 ~ 19        | Number Key 0 ~ 9 | R/C Button |
| 5B             | EXIT         | R/C Button                        | 1 E            | FCR              | R/C Button |
| 07             | •            | R/C Button                        | 1A             | REVIEW           | R/C Button |
| 06             | •            | R/C Button                        | 64             | SIZE             | R/C Button |
| 40             | <b>A</b>     | R/C Button                        | 62             | PIP: POSITION,   | R/C Button |
| 41             | •            | R/C Button                        | EO             | ₩>+              | R/C Button |
|                |              |                                   | E1             | ₩                | R/C Button |

APPENDIX

## **APPENDIX**

### **PROGRAMMING THE REMOTE**

The remote is a multi-brand or a universal remote. It can be programmed to operate most remote-controllable devices of other manufacturers.

Note that the remote may not control all models of other brands.

#### Programming a code into a remote mode

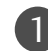

Test your remote control.

To find out whether your remote control can operate the component without programming, turn on the component such as a VCR and press the corresponding mode button (such as a DVD or VCR) on the remote control, while pointing at the component. Test the **POWER** and **CH** +/- buttons to see if the component responds properly. If not, the remote requires programming to operate the device.

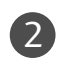

Turn on the component to be programmed, then press the corresponding mode button (such as a **DVD** or **VCR**) on the remote control. The remote control button of desired device is lighted.

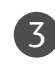

Press the **MENU** and **MUTE** buttons simultaneously, the remote control is ready to be programmed for the code.

Enter a code number using the number buttons on the remote control. Programming code numbers for the corresponding component can be found on the following pages. Again, if the code is correct, the device will turn off.

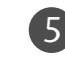

6

Press the **MENU** button to store the code.

Test the remote control functions to see if the component responds properly. If not, repeat from step 2.

### Programming code

#### DVD

| Brand             | Codes           | Brand      | Codes   | Brand    | Codes       |
|-------------------|-----------------|------------|---------|----------|-------------|
| APEX DIGITAL      | 022             | MITSUBISHI | 002     | RCA      | 005 006     |
| DENON             | 020 014         | NAD        | 023     | SAMSUNG  | 011 015     |
| GE                | 005 006         | ONKYO      | 008 017 | SONY     | 007         |
| HARMAN KARDON 027 |                 | PANASONIC  | 003 009 | THOMPSON | 005 006     |
| JVC               | 012             | PHILIPS    | 013     | TOSHIBA  | 019 008     |
| LG                | 001 010 016 025 | PIONEER    | 004 026 | YAMAHA   | 009 018     |
| MAGNAVOX          | 013             | PROCEED    | 021     | ZENITH   | 010 016 025 |
| MARANTZ           | 024             | PROSCAN    | 005 006 |          |             |

### VCRs

| Brand          | Codes                              | Brand      | Codes           | Brand           | Codes                      |
|----------------|------------------------------------|------------|-----------------|-----------------|----------------------------|
| AIWA           | 034                                | MAGNAVOX   | 031 033 034 041 | SAMSUNG         | 032 040 102 104            |
| AKAI           | 016 043 046 124                    |            | 067 068         |                 | 105 107 109 112            |
|                | 125 146                            | MARANTZ    | 012 031 033 067 |                 | 113 115 120 122            |
| AMPRO          | 072                                |            | 069             |                 | 125                        |
| ANAM           | 031 033 103                        | MARTA      | 101             | SANSUI          | 022 043 048 135            |
| AUDIO DYNAMICS | 012 023 039 043                    | MAISUI     | 02/ 030         | SANYO           | 003 00/ 010 014            |
| BRUKSUNIC      | 035 037 129                        |            |                 | SCOTT           | 102 134<br>017 077 112 120 |
| CAPEHART       | 108                                | MEMOREA    | 003 010 014 031 | 30011           | 131                        |
| CRAIG          | 003 040 135                        |            | 101 102 134 139 | SFARS           | 003 008 009 010            |
| CURTIS MATHES  | 031 033 041                        | MGA        | 045 046 059     | 52,000          | 013 014 017 020            |
| DAEWOO         | 005 007 010 064                    | MINOLTA    | 013 020         |                 | 031 042 073 081            |
|                | 065 108 110 111                    | MITSUBISHI | 013 020 045 046 |                 | 101                        |
|                | 112 116 117 119                    |            | 049 051 059 061 | SHARP           | 031 054 149                |
| DAYTRON        | 108                                |            | 151             | SHINTOM         | 024                        |
| DBX            | 012 023 039 043                    | MTC        | 034 040         | SONY            | 003 009 031 052            |
| DYNATECH       | 034 053                            | MULTITECH  | 024 034         |                 | 056 057 058 076            |
| ELECTROHOME    | 059                                | NEC        | 012 023 039 043 |                 | 077 078 149                |
| EMERSON        | 006 017 025 027                    |            | 048             | SOUNDESIGN      | 034                        |
|                | 029 031 034 035                    | NORDMENDE  | 043             | SIS             | 013                        |
|                | 036 037 046 101<br>120 171 179 157 |            | 053 054         | STLVANIA        | 051 053 054 059            |
| FISHER         |                                    | FAINASONIC | 133 140 145     | SYMPHONIC       | 034                        |
| FUNAL          | 034                                |            |                 | TANDY           | 010 034                    |
| GE             | 031 033 063 072                    | PENTAX     | 013 020 031 033 | TATUNG          | 039 043                    |
|                | 107 109 144 147                    |            | 063             | TEAC            | 034 039 043                |
| GO VIDEO       | 132 136                            | PHILCO     | 031 034 067     | TECHNICS        | 031 033 070                |
| HARMAN KARDON  | 012 045                            | PHILIPS    | 031 033 034 054 | TEKNIKA         | 019 031 033 034            |
| HITACHI        | 004 018 026 034                    |            | 067 071 101     |                 | 101                        |
|                | 043 063 137 150                    | PILOT      | 101             | THOMAS          | 034                        |
| INSTANTREPLAY  | 031 033                            | PIONEER    | 013 021 048     | ТМК             | 006                        |
| JCL            | 031 033                            | PORTLAND   | 108             | TOSHIBA         | 008 013 042 047            |
| JCPENNY        | 012 013 015 033                    | PULSAR     | 0/2             | τοτενίειοΝ      | 059 082 112 131            |
|                | 040 066 101                        | QUARTZ     | 011 014         |                 | 040 101                    |
| IVC            | 045                                | RCA        | 013 020 073 034 | VECTOR RESEARCH | 040                        |
| ),,,           | 048 050 055 060                    | NCA .      | 040 041 062 063 | VICTOR          | 048                        |
|                | 130 150 152                        |            | 107 109 140 144 | VIDEO CONCEPTS  | 012 034 046                |
| KENWOOD        | 014 034 039 043                    |            | 145 147         | VIDEOSONIC      | 040                        |
|                | 047 048                            | REALISTIC  | 003 008 010 014 | WARDS           | 003 013 017 024            |
| LG (GOLDSTAR)  | 001 012 013 020                    |            | 031 033 034 040 |                 | 031 033 034 040            |
|                | 101 106 114 123                    |            | 053 054 101     |                 | 053 054 131                |
| LLOYD          | 034                                | RICO       | 058             | YAMAHA          | 012 034 039 043            |
| LXI            | 003 009 013 014                    | RUNCO      | 148             | ZENITH          | 034 048 056                |
|                | 017 034 101 106                    | SALORA     | 014             |                 | 058 072 080 101            |
| MAGIN          | 040                                |            |                 |                 |                            |

APPENDIX

## APPENDIX

# TROUBLESHOOTING CHECKLIST

| The operation does not work normally. |                                                                                                    |  |  |  |
|---------------------------------------|----------------------------------------------------------------------------------------------------|--|--|--|
| The remote control<br>doesn't work    | <ul> <li>Check to see if there is any object between the product and the remote control causing obstruction.</li> <li>Are batteries installed with correct polarity (+ to +, - to -)?</li> <li>Correct remote operating mode set: TV, VCR etc.?</li> <li>Install new batteries.</li> </ul> |  |  |  |
| Power is suddenly<br>turned off       | <ul> <li>Is the sleep timer set?</li> <li>Check the power control settings. Power interrupted</li> <li>No broadcast on station tuned with Auto off activated.</li> </ul>                                                                                                    |  |  |  |

| The video function does not work.                                                                                                    |                                                                                                    |  |  |  |  |
|----------------------------------------------------------------------------------------------------|----------------------------------------------------------------------------------------------------|--|--|--|--|
| No picture &<br>No sound                                                                                                    | <ul> <li>Check whether the product is turned on.</li> <li>Try another channel. The problem may be with the broadcast.</li> <li>Is the power cord inserted into wall power outlet?</li> <li>Check your antenna direction and/or location.</li> <li>Test the wall power outlet, plug another product's power cord into the outlet where the product's power cord was plugged in.</li> </ul> |  |  |  |  |
| <b>Picture appears slow-</b><br><b>Iy after switching on</b> This is normal, the image is muted during the product startup process. For a start of the picture has not appeared after five minimum and the picture has not appeared after five minimum and the picture has not appeared after five |                                                                                                    |  |  |  |  |
| No or poor color<br>or poor picture                                                                                                    | <ul> <li>Adjust Color in menu option.</li> <li>Keep a sufficient distance between the product and the VCR.</li> <li>Try another channel. The problem may be with the broadcast.</li> <li>Are the video cables installed properly?</li> <li>Activate any function to restore the brightness of the picture.</li> </ul>                                                                     |  |  |  |  |
| Horizontal/vertical bars or picture shaking                                                                                                    | Check for local interference such as an electrical appliance or power tool.                                                                                                    |  |  |  |  |
| Poor reception on some channels                                                                                                    | <ul> <li>Station or cable product experiencing problems, tune to another station.</li> <li>Station signal is weak, reorient antenna to receive weaker station.</li> <li>Check for sources of possible interference.</li> </ul>                                                                                                    |  |  |  |  |
| Lines or streaks in<br>pictures                                                                                                    | Check antenna (Change the direction of the antenna).                                                                                                    |  |  |  |  |

| The audio function does not work.        |                                                                                                    |  |  |  |  |
|------------------------------------------|----------------------------------------------------------------------------------------------------|--|--|--|--|
| Picture OK &<br>No sound                 | <ul> <li>Press the VOL +/- (or Volume) button.</li> <li>Sound muted? Press MUTE button.</li> <li>Try another channel. The problem may be with the broadcast.</li> <li>Are the audio cables installed properly?</li> </ul> |  |  |  |  |
| No output from one of the speakers       | Adjust Balance in menu option.                                                                                                    |  |  |  |  |
| Unusual sound from<br>inside the product | A change in ambient humidity or temperature may result in an unusual noise<br>when the product is turned on or off and does not indicate a fault with the<br>product.                                                     |  |  |  |  |

| There is a problem in PC mode. (Only PC mode applied)                                      |                                                                                                    |  |  |  |
|--------------------------------------------------------------------------------------------|----------------------------------------------------------------------------------------------------|--|--|--|
| The signal is out of range.                                                                | <ul><li>Adjust resolution, horizontal frequency, or vertical frequency.</li><li>Check the input source.</li></ul> |  |  |  |
| Vertical bar or<br>stripe on back-<br>ground & Horizontal<br>Noise & Incorrect<br>position | Work the Auto configure or adjust clock, phase, or H/V position.                                                  |  |  |  |
| Screen color is<br>unstable or single<br>color                                             | <ul><li>Check the signal cable.</li><li>Reinstall the PC video card.</li></ul>                                    |  |  |  |

### **APPENDIX**

2

### MAINTENANCE

Early malfunctions can be prevented. Careful and regular cleaning can extend the amount of time you will have your new TV. Be sure to turn the power off and unplug the power cord before you begin any cleaning.

#### **Cleaning the Screen**

Here's a great way to keep the dust off your screen for a while. Wet a soft cloth in a mixture of lukewarm water and a little fabric softener or dish washing detergent. Wring the cloth until it's almost dry, and then use it to wipe the screen.

Make sure the excess water is off the screen, and then let it air-dry before you turn on your TV.

#### **Cleaning the Cabinet**

- To remove dirt or dust, wipe the cabinet with a soft, dry, lint-free cloth.
- Please be sure not to use a wet cloth.

### **Extended Absence**

#### **A** CAUTION

If you expect to leave your TV dormant for a long time (such as a vacation), it's a good idea to unplug the power cord to protect against possible damage from lightning or power surges.

# PRODUCT SPECIFICATIONS

| MODELS                                                                                   |                                             | <b>26LC2R</b><br>(26LC2R-MJ)                                                                                               | <b>32LC2R</b><br>(32LC2R-MJ)                         | <b>32LC3R</b><br>(32LC3R-MJ)                          |
|------------------------------------------------------------------------------------------|---------------------------------------------|----------------------------------------------------------------------------------------------------|------------------------------------------------------|-------------------------------------------------------|
| Dimensions                                                                               | including stand                             | 26.8 x 21.3 x 6.8 inches<br>681.0 x 542.0 x 172.0 mm                                                                       | 31.9 x 24.8 x 9.3 inches<br>811.0 x 630.0 x 235.0 mm | 37.4 x 22.4 x 10.0 inches<br>924.0 x 570.0 x 254.0 mm |
| (Width x Height x Depth)                                                                 | excluding stand                             | 26.8 x 19.3 x 4.6 inches<br>681.0 x 490.8 x 119.0 mm                                                                       | 31.9 x 22.3 x 4.9 inches<br>811.0 x 566.8 x 123.5 mm | 37.4 x 20.5 x 4.9 inches<br>924.0 x 520.0 x 123.5 mm  |
| Weight                                                                                   | including stand<br>excluding stand          | 40.8 pounds / 18.5 kg<br>33.5 pounds / 15.2 kg                                                                             | 48.2 pounds / 21.9 kg<br>40.8 pounds / 18.5 kg       | 46.7 pounds / 21.2 kg<br>42.5 pounds / 19.3 kg        |
| Power requirement<br>Television System<br>Program Coverage<br>External Antenna Impedance |                                             | AC100-240V -50/60Hz, 1.3A, 130W AC100-240V -50/60Hz, 1.5A, 150W NTSC, PAL-M/N VHF 2 ~ 13, UHF 14 ~ 69, CATV 1 ~ 125 75 ohm |                                                      |                                                       |
| Environment condition                                                                    | Operating Temperature<br>Operating Humidity | 32 ~ 104°F (0 ~ 40°C)<br>Less than 80%                                                                                     |                                                      | C)                                                    |
|                                                                                          | Storage Temperature<br>Storage Humidity     |                                                                                                    | -4 ~ 140°F (-20 ~ 60<br>Less than 85%                | °C)                                                   |

The specifications shown above may be changed without prior notice for quality improvement.

# PRODUCT SPECIFICATIONS

| MODE                                                                                     | LS                                          | 42PC1R/42PC1RV/42PC1RVH<br>(42PC1R/42PC1RV/42PC1RVH-MJ)                                           |  |  |
|------------------------------------------------------------------------------------------|---------------------------------------------|---------------------------------------------------------------------------------------------------|--|--|
| Dimensions                                                                               | including stand                             | 44.4 x 29.5 x 15.0 inches<br>1129.0 x 748.5 x 380.0 mm                                            |  |  |
| (Width x Height x Depth)                                                                 | excluding stand                             | 44.4 x 27.4 x 4.1 inches<br>1129.0 x 695.0 x 103.7 mm                                             |  |  |
| Weight including stand<br>excluding stand                                                |                                             | 61.1 pounds / 27.7 kg<br>53.4 pounds / 24.2 kg                                                    |  |  |
| Power requirement<br>Television System<br>Program Coverage<br>External Antenna Impedance |                                             | AC100-240V -50/60Hz, 3A, 260W<br>NTSC, PAL-M/N<br>VHF 2 ~ 13, UHF 14 ~ 69, CATV 1 ~ 125<br>75 ohm |  |  |
| Environment condition                                                                    | Operating Temperature<br>Operating Humidity | 32 ~ 104°F (0 ~ 40°C)<br>Less than 80%                                                            |  |  |
|                                                                                          | Storage Temperature<br>Storage Humidity     | -4 ~ 140°F (-20 ~ 60°C)<br>Less than 85%                                                          |  |  |

The specifications shown above may be changed without prior notice for quality improvement.

| MODE                                                                                     | ELS                                         | <b>42PC7R/42PC7RH</b><br>(42PC7R/42PC7RH-MA)                                                      |  |  |
|------------------------------------------------------------------------------------------|---------------------------------------------|---------------------------------------------------------------------------------------------------|--|--|
| Dimensions                                                                               | including stand                             | 47.9 x 27.6 x 11.3 inches<br>1216.0 x 701.0 x 286.5 mm                                            |  |  |
| (Width x Height x Depth)                                                                 | excluding stand                             | 47.9 x 25.6 x 3.3 inches<br>1216.0 x 649.0 x 85.0 mm                                              |  |  |
| Weight including stand<br>excluding stand                                                |                                             | 67.2 pounds / 30.5 kg<br>60.8 pounds / 27.6 kg                                                    |  |  |
| Power requirement<br>Television System<br>Program Coverage<br>External Antenna Impedance |                                             | AC100-240V -50/60Hz, 3A, 310W<br>NTSC, PAL-M/N<br>VHF 2 ~ 13, UHF 14 ~ 69, CATV 1 ~ 125<br>75 ohm |  |  |
| Environment condition                                                                    | Operating Temperature<br>Operating Humidity | 32 ~ 104°F (0 ~ 40°C)<br>Less than 80%                                                            |  |  |
|                                                                                          | Storage Temperature<br>Storage Humidity     | -4 ~ 140°F (-20 ~ 60°C)<br>Less than 85%                                                          |  |  |

The specifications shown above may be changed without prior notice for quality improvement.

APPENDIX